# Lixel L2 Pro

## Instrukcja obsługi (wersja V2.1) 2025.1

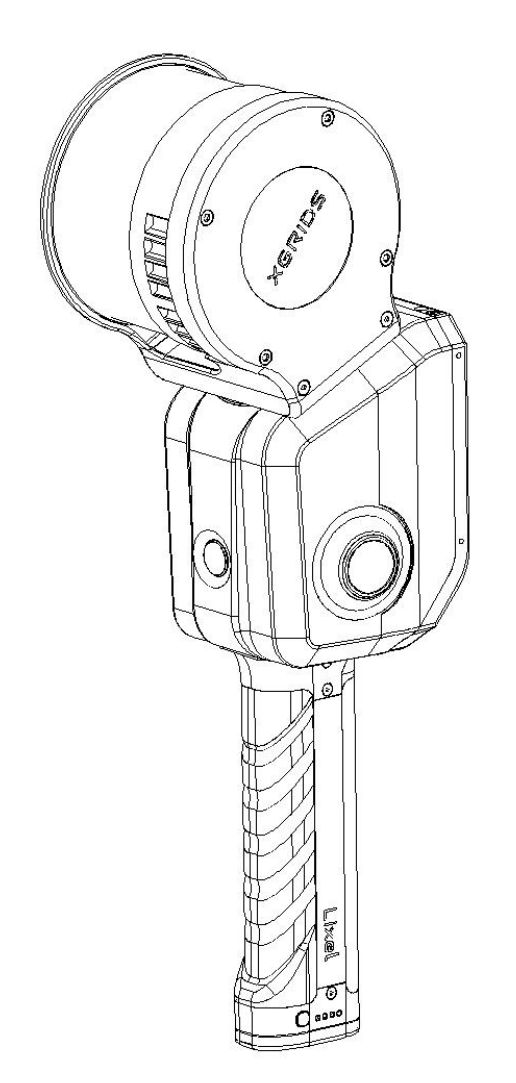

## Spis Treści

| 1. Przegląd produktu                              | 1 |
|---------------------------------------------------|---|
| 2. Podstawowa obsługa                             | 2 |
| 2.1 Instalacja akumulatora                        | 2 |
| 2.2 Obsługa klawiszy funkcyjnych                  | 2 |
| 2.3 Opis diod sygnalizacyjnych                    | 3 |
| 2.4 Instrukcje przesyłania danych                 | 4 |
| 2.5 Instrukcje ładowania akumulatora              | 4 |
| 2.6 Aktualizacja oprogramowania układowego        | 5 |
| 2.7 Środki ostrożności podczas użytkowania        | 6 |
| 3. Aktywacja i połączenie urządzenia              | 7 |
| 3.1. Wprowadzenie do LixelGO                      | 7 |
| 3.2. Zalecane środowisko instalacji               | 7 |
| 3.3. Aktywacja urządzenia                         | 8 |
| 4. Skanowanie                                     | 3 |
| 4.1. Podłączanie urządzenia 2                     | 3 |
| 4.2. Ustawienia trybu skanowania  (tylko L2 Pro)2 | 5 |
| 4.3. Rozpoczęcie skanowania 2                     | 6 |
| 4.4. Tryb renderowania2                           | 7 |
| 4.5. Zatrzymywanie skanowania 20                  | 8 |
| 4.6. Pobieranie zeskanowanych danych2             | 9 |
| 4.7. Struktura pliku projektu danych 3            | 0 |

| 4.8 XGRIDS Lab                                                               | 31 |
|------------------------------------------------------------------------------|----|
| 5. Pozyskiwanie danych chmury punktów z współrzędnymi absolutnymi            | 32 |
| 5.1 Poprzez istniejące punkty kontrolne terenowe(Punkty kontrolne terenowe ) | 32 |
| 5.2 Poprzez moduł RTK                                                        | 38 |
| 6. Pomiar punktu                                                             | 47 |
| 6.1 Scenariusz użycia/Wymagania                                              | 48 |
| 6.2 Przykład                                                                 | 48 |
| 7. Dodatek                                                                   | 51 |
| 7.1 Specyfikacje                                                             | 51 |
| 7.2. Gniazda w obudowie ochronnej                                            | 56 |

## 1. Opis produktu

Lixel L2 Pro to wysoce zintegrowane, precyzyjne, ręczne urządzenie do rekonstrukcji 3D rzeczywistego świata. Umożliwia podgląd danych w czasie rzeczywistym, natychmiastową rekonstrukcję po skanowaniu oraz eksport danych gotowych do użycia. Dostępne są trzy modele, różniące się konfiguracją LiDAR: 16-kanałowy 120 m, 32-kanałowy 120 m i 32-kanałowy 300 m. Do jego kluczowych cech należą:

1. Integracja RTK w czasie rzeczywistym: Funkcja ta umożliwia bezpośredni eksport chmur punktów w zde iniowanym układzie współrzędnych bez potrzeby postprocessingu, eliminując problemy z nakładaniem się warstw w chmurach punktów wspomaganych przez RTK.

2. Pomiar RTK w czasie rzeczywistym: Podczas przechodzenia z przestrzeni otwartej do wnętrz, użytkownicy mogą

bezpośrednio, za pomocą urządzenia, pozyskiwać absolutne współrzędne RTK dla lokalizacji wewnątrz budynków.

3. Wysokoprecyzyjna obróbka końcowa chmur punktów: W przypadku braku połączenia RTK lub gdy punkty kontrolne rozmieszczone są w odległości mniejszej niż 100 m, dokładność danych po postprocessingu wynosi 3 cm (RMSE).

4. Wyjątkowa gęstość i kolor chmury punktów: Urządzenie osiąga do 1 miliona punktów na metr kwadratowy.

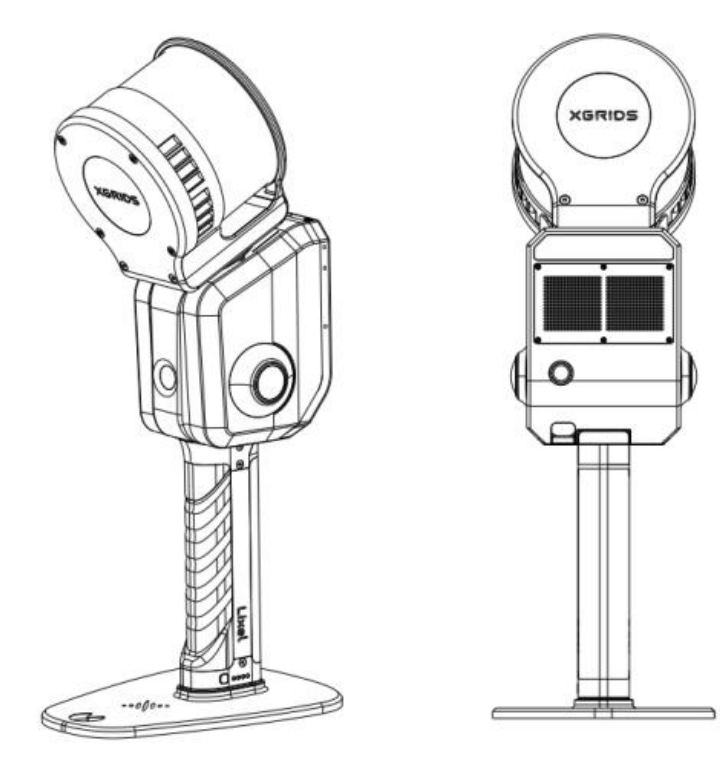

## 2 Podstawowa obsługa

## 2.1 Instalacja akumulatora

1. Otwórz dźwignię blokady akumulatora.

2. Wsuń akumulator w dolną część urządzenia, wzdłuż prowadnicy, upewniając się, że został całkowicie wsunięty.

3. Zablokuj akumulator, przesuwając dźwignię z powrotem.

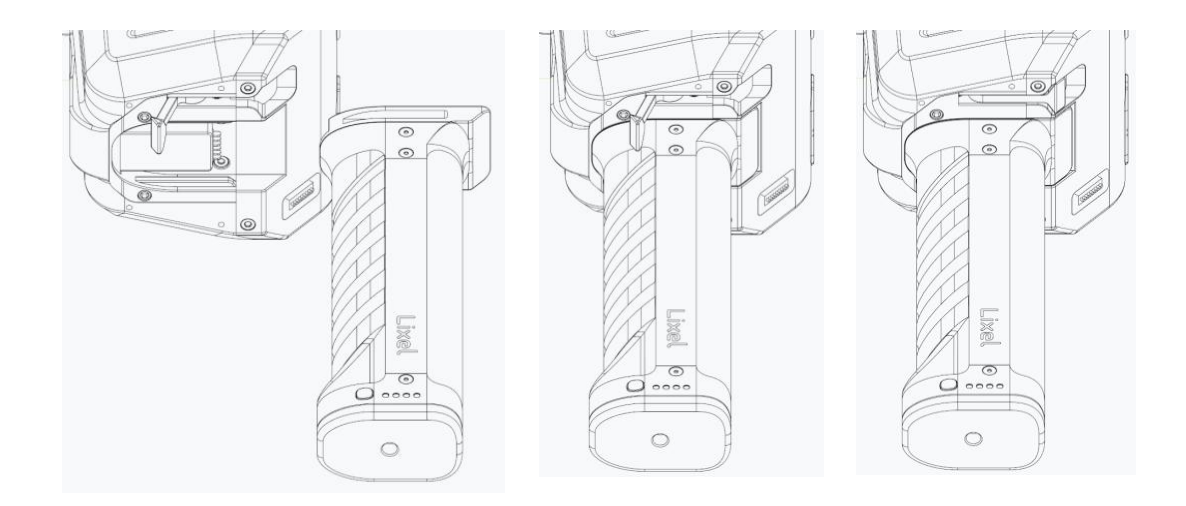

Uwaga: Nieprawidłowe zablokowanie akumulatora może spowodować jego wypadnięcie.

## 2.2 Obsługa przycisków funkcyjnych

| Funkcja    | Przycisk<br>Obsługa                              | Status urządzenia                                                                                                    |
|------------|--------------------------------------------------|----------------------------------------------------------------------------------------------------|
| Włączanie  | Naciśnij i<br>przytrzymaj<br>przez 4<br>sekundy. | Dioda zmieni kolor z wolno migającego niebieskiego na<br>ciągły zielony, sygnalizując przejście urządzenia w tryb<br>gotowości.                                                                                             |
| Wyłączanie | Naciśnij i<br>przytrzymaj<br>przez 4<br>sekundy. | W trybie gotowości naciśnij i przytrzymaj przycisk przez<br>4 sekundy. Wskaźnik zmieni kolor z ciągłego zielonego<br>na migający biały, sygnalizując zapisywanie danych.<br>Urządzenie wyłączy się po zgaśnięciu wskaźnika. |

| Pozpoczocio  | W trubia gotowa        | Diada kontrolna zmioni kolor z ziolonogo ciagłago na ziolony      |
|--------------|------------------------|-------------------------------------------------------------------|
| Rozpoczęcie  | w tryble gotowo-       | Dioda kontrolina zimeni kolor z zielonego ciągłego na zielony     |
| skanowania   | ści naciśnij dwu-      | szybko migający, a następnie na zielony wolno migający. LiDAR     |
|              | krotnie przycisk.      | zacznie się obracać, sygnalizując pomyślne rozpoczęcie skano-     |
|              |                        | wania i przejście urządzenia w tryb skanowania.                   |
| Zatrzymaj    | W trybie skano-        | Dioda kontrolna zmieni kolor z zielonego wolno migającego na      |
| skanowanie   | wania naciśnij dwu-    | zielony szybko migający, a następnie na zielony ciągły. LiDAR     |
|              | krotnie przycisk.      | przestanie się obracać, sygnalizując pomyślne zatrzymanie         |
|              |                        | skanowania i powrót urządzenia do trybu gotowości.                |
| Rejestracja  | W trybie skanowa-      | Dioda kontrolna zaświeci się na około 1 sekundę, a następnie po-  |
| punktów      | nia, naciśnij jedno-   | wróci do wolno migającego koloru zielonego. Oznacza to pomyślną   |
| kontrolnych  | krotnie przycisk.      | rejestrację punktu kontrolnego.                                   |
| Przejście do | W trybie<br>gotowości. | Po jednokrotnym naciśnięciu, dioda zaświeci się na biało i po-    |
| trybu USB    | pojedyncze             | zostanie włączona do 3 sekund. W tym czasie, gdy dioda świeci     |
|              | naciśnięcie + dioda    | na biało, naciśnij ponownie przycisk, aby przełączyć się do Trybu |
|              | świecąca na biało      | USB. Jeśli w ciągu 3 sekund nie zostanie wykonana żadna ak-       |
|              | + pojedyncze           | cja, urządzenie pozostanie w bieżącym trybie.                     |
|              | naciśnięcie            |                                                                   |

Uwaga:

1. Przed rozpoczęciem skanowania upewnij się, że urządzenie znajduje się na płaskiej powierzchni. Po rozpoczęciu obrotu LiDAR, po zainicjowaniu skanowania, można przesunąć urządzenie, aby rozpocząć skanowanie.

2. Podczas zatrzymywania skanowania, szybko migająca zielona dioda sygnalizuje, że urządzenie zapisuje pliki. Wyłączenie zasilania w tym czasie może spowodować utratę danych lub niepełne zapisanie plików.

3. Czas zapisu (szybkie miganie zielonej diody) po zatrzymaniu skanowania może się różnić w zależności od wielkości skanowanego obszaru.

## 2.3 Opis działania diod

| Stan diody                   | Znaczenie                 |
|------------------------------|---------------------------|
| Brak świecenia               | Urządzenie nieuruchomione |
| Wolno migająca zielona dioda | Tryb skanowania           |

| Świecenie ciągłe na zielono                         | Tryb gotowości                                    |
|-----------------------------------------------------|---------------------------------------------------|
| Świecenie ciągłe na niebiesko                       | Tryb USB                                          |
| Świecenie ciągłe na żółto                           | Urządzenie nieaktywowane                          |
| Świecenie ciągłe na czerwono                        | Błąd systemu                                      |
| Wolno migające niebieskie światło (~30 s)           | Włączanie urządzenia                              |
| Światło białe ciągłe                                | Przełączanie między trybem gotowości a trybem USB |
| Szybko migające zielone światło                     | Rozpoczęcie/zatrzymanie skanowania                |
| Światło miga naprzemiennie na<br>czerwono i zielono | Aktualizowanie                                    |

## 2.4 Instrukcje przesyłania danych

Aby przesłać dane, podłącz urządzenie do komputera za pomocą dołączonego kabla USB 3.1, gdy urządzenie znajduje się w trybie gotowości. Aby przełączyć się do trybu USB, użyj aplikacji lub przycisku zasilania. Po rozpoznaniu urządzenia możesz rozpocząć kopiowanie danych.

Uwagi:

Tryb USB zostanie automatycznie wyłączony po ponownym uruchomieniu urządzenia.

Jeśli po włączeniu trybu USB chcesz kontynuować skanowanie bez wyłączania lub odłączania urządzenia, musisz ręcznie wyłączyć tryb USB.

Użycie innych kabli USB może skutkować wolniejszym transferem danych lub innymi problemami.

Częstym problemem jest rozpoznawanie kabla USB tylko w jednej pozycji. Obrócenie wtyczki Type-C o 180 stopni może uniemożliwić rozpoznanie kabla przez urządzenie.

## 2.5 Instrukcje ładowania akumulatora

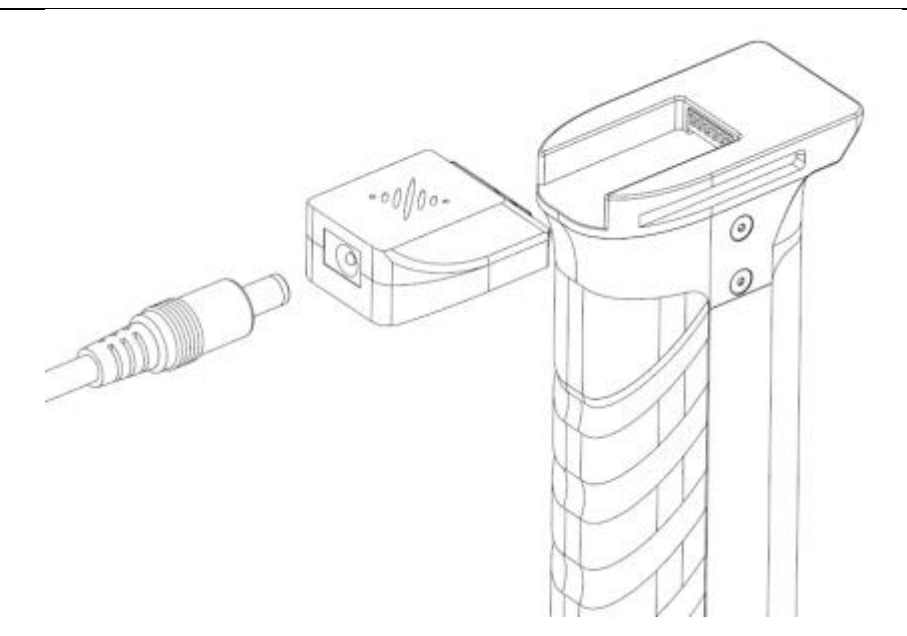

Aby naładować akumulator, podłącz port ładowania do akumulatora za pomocą dołączonego kabla. Naciśnij przycisk na akumulatorze, aby wyświetlić aktualny poziom naładowania.

Czas ładowania: około 2 godzin. Podczas ładowania dioda kontrolna będzie wskazywać aktualny poziom naładowania akumulatora, zgodnie z poniższym opisem:

| Sygnalizacja miganiem |   | ganiem | Poziom naładowania |         |
|-----------------------|---|--------|--------------------|---------|
|                       | 0 |        | 0                  | 0-24%   |
|                       |   |        | 0                  | 25%-49% |
|                       |   |        | 0                  | 50%-74% |
|                       |   |        |                    | 75%-99% |

## 2.6 Aktualizacja oprogramowania układowego

Postępując zgodnie z instrukcjami wyświetlanymi w aplikacji, możesz zaktualizować oprogramowanie układowe urządzenia. Dostępne są dwa rodzaje aktualizacji oprogramowania układowego: aktualizacje główne i aktualizacje pomocnicze.

Aktualizacje pomocnicze można przeprowadzić bezpośrednio z poziomu aplikacji. Jeśli aplikacja wskaże konieczność aktualizacji głównej, wykonaj następujące kroki:

1. Pobierz pakiet głównej aktualizacji oprogramowania układowego z oficjalnej strony internetowej (zwykle rozmiar pakietów głównych aktualizacji przekracza 1 GB).

2. Przełącz urządzenie w tryb pamięci masowej USB i skopiuj plik aktualizacji do katalogu głównego dysku urządzenia.

3. Wyłącz, a następnie ponownie włącz urządzenie. Po ponownym uruchomieniu urządzenie automatycznie przejdzie w tryb aktualizacji oprogramowania układowego.

## 2.7 Środki ostrożności podczas użytkowania

1. Lixel L2 PRO to precyzyjne urządzenie pomiarowe. Upuszczenie lub narażenie go na uderze-nia może spowodować uszkodzenia, prowadząc do awarii lub niedokładnych pomiarów.

2. Upewnij się, że po włączeniu urządzenia LiDAR obraca się swobodnie i nie jest blokowany przez żadne przeszkody zewnętrzne. Jednocześnie unikaj zasłaniania pola widzenia radaru i kamery, ponieważ może to skutkować błędami mapowania i anomaliami kolorów.

3. Metalowa podstawa zapewnia stabilność, a tym samym dokładność podczas inicjalizacji. Unikaj inicjalizacji na nierównych powierzchniach, ponieważ może to spowodować jej niepowodzenie lub powstanie grubszych warstw mapowania.

4. Podczas korzystania z urządzenia staraj się unikać gwałtownych obrotów i silnych wstrząsów, ponieważ nadmierne ruchy mogą prowadzić do błędów mapowania lub zmniejszenia jego dokład-ności. Dodatkowo, w przypadku używania urządzenia w pojazdach, takich jak samochody, należy zastosować odpowiednią amortyzację, aby zapobiec wibracjom o wysokiej częstotliwości.

5. Lixel L2 Pro posiada stopień ochrony IP54. Nie należy używać urządzenia w warunkach przekraczających ten poziom. Do konserwacji urządzenia należy używać miękkiej, suchej tkaniny lub tej dołączonej do zestawu.

6. Podczas pracy nie należy blokować otworów wentylacyjnych. Znaczące ograniczenie przepływu powietrza może obniżyć efektywność chłodzenia, powodując przegrzanie i automatyczne wyłączenie urządzenia.

## 3 Aktywacja i połączenie urządzenia

## 3.1 Wprowadzenie do LixelGO

LixelGO to aplikacja mobilna dołączona do skanera Lixel L2 Pro. Umożliwia ona przeglądanie projektów i zarządzanie nimi. Dzięki tej aplikacji zarządzanie cyfrowymi zasobami przestrzennymi 3D jest proste i efektywne.

#### Wersja na system Android

Zeskanuj kod, aby zainstalować najnowszą wersję aplikacji.

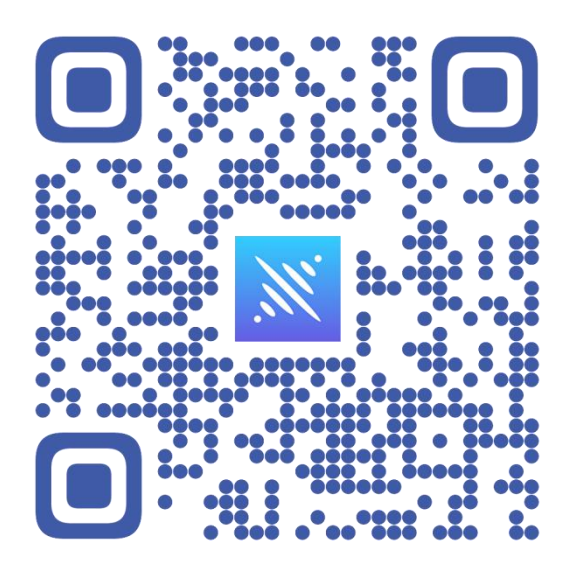

### Wersja iOS

Przejdź do App Store i wyszukaj aplikację LixelGo, aby pobrać i zainstalować jej najnowszą wersję.

## 3.2 Zalecane środowisko instalacyjne

| Zalecana | konfigurac | ja tel | lefonu: |  |
|----------|------------|--------|---------|--|
|          |            |        |         |  |

| Moduł      | Specyfikacja                                                 |
|------------|--------------------------------------------------------------|
| Procesor   | Zalecana seria Snapdragon, najlepiej Snapdragon 8 lub nowszy |
| Pamięć RAM | Minimum 8GB                                                  |

| Pamięć          |                                                                   |
|-----------------|-------------------------------------------------------------------|
| Karta graficzna | Zalecane jest posiadanie dedykowanego układu graficznego.         |
| Inne            | Wymagana obsługa Bluetooth i Hotspot; preferowana większa pamięć; |
|                 | preferowana dłuższa żywotność baterii.                            |
|                 |                                                                   |

| Marka  | Produkt                        | Procesor CPU                                              | Pamięć o<br>dostępie<br>swobodnym<br>(RAM) | Karta graficzna GPU |
|--------|--------------------------------|-----------------------------------------------------------|--------------------------------------------|---------------------|
| VIVO   | IQOO NEO 6                     | Mobilna platforma<br>Snapdragon 8+ pierwszej<br>generacji | 12GB                                       | Adreno 730          |
| Redmi  | Redmi K50 E-<br>sports Edition | Qualcomm Snapdragon 8<br>Gen 1                            | 8GB                                        | Adreno 730          |
| Huawei | Huawei P50E                    | Snapdragon 778G                                           | 8GB                                        | Adreno 642L         |
| OPPO   | ОРРО К10                       | Dimensity 8000-MAX<br>Mobile Platform                     | 8GB                                        | Mali-G510 MC6       |

#### Zalecane:

## 3.3 Aktywacja urządzenia

### 1. Zarejestruj się i zaloguj w LixelGO.

Po zainstalowaniu LixelGO otwórz aplikację i kliknij "Use now", aby przejść do interfejsu logowania/rejestracji. Nowi użytkownicy powinni zarejestrować się za pomocą adresu e-mail lub numeru telefonu komórkowego. Zarejestrowani użytkownicy mogą logować się za pomocą nazwy użytkownika i hasła lub kodu SMS weryfikacyjnego.

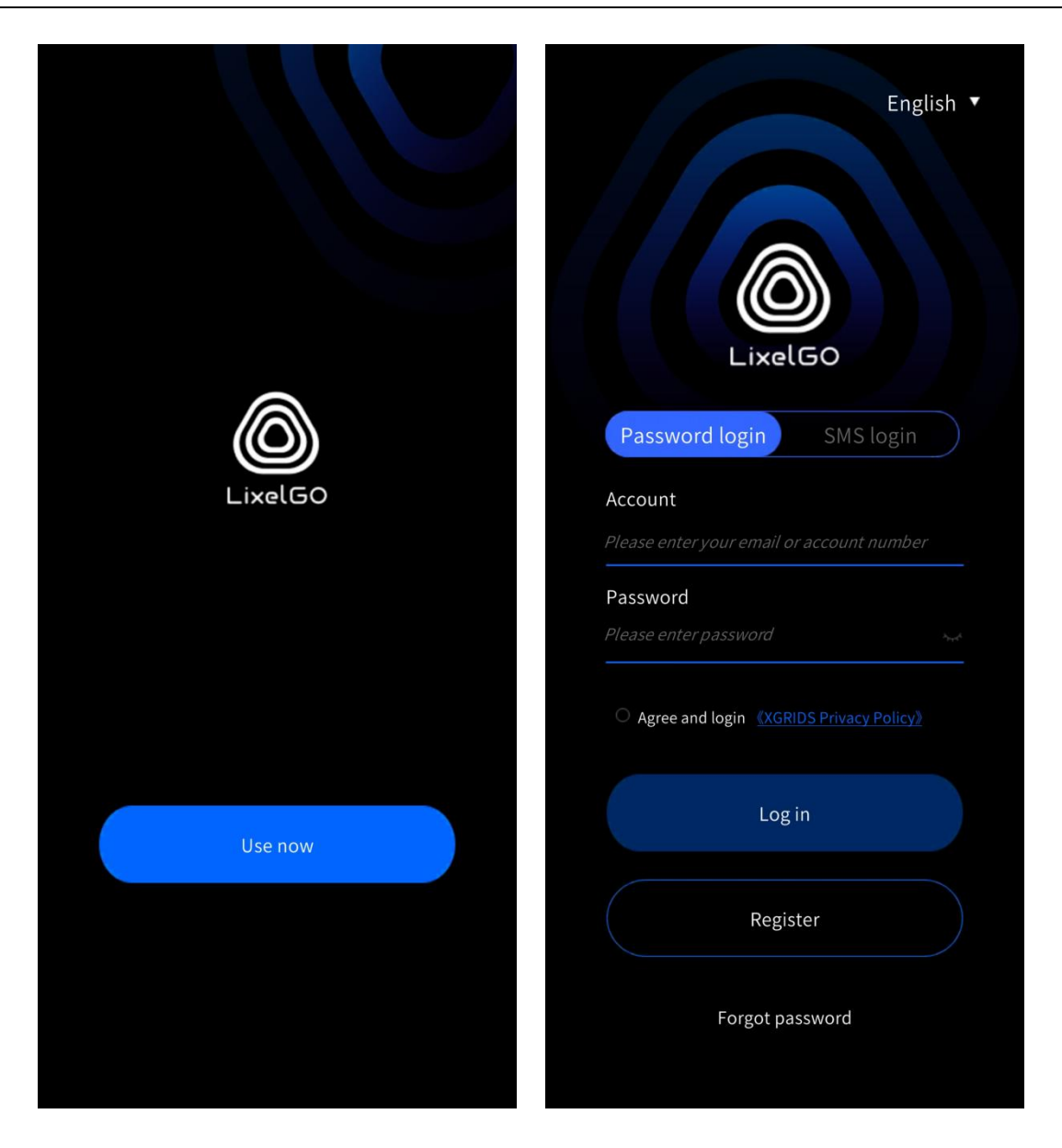

#### 2. Zapomniałem hasła

Jeśli masz zarejestrowane konto, ale nie pamiętasz hasła, możesz kliknąć "Forgot password", aby zresetować je za pomocą zarejestrowanego numeru telefonu lub adresu e-mail.

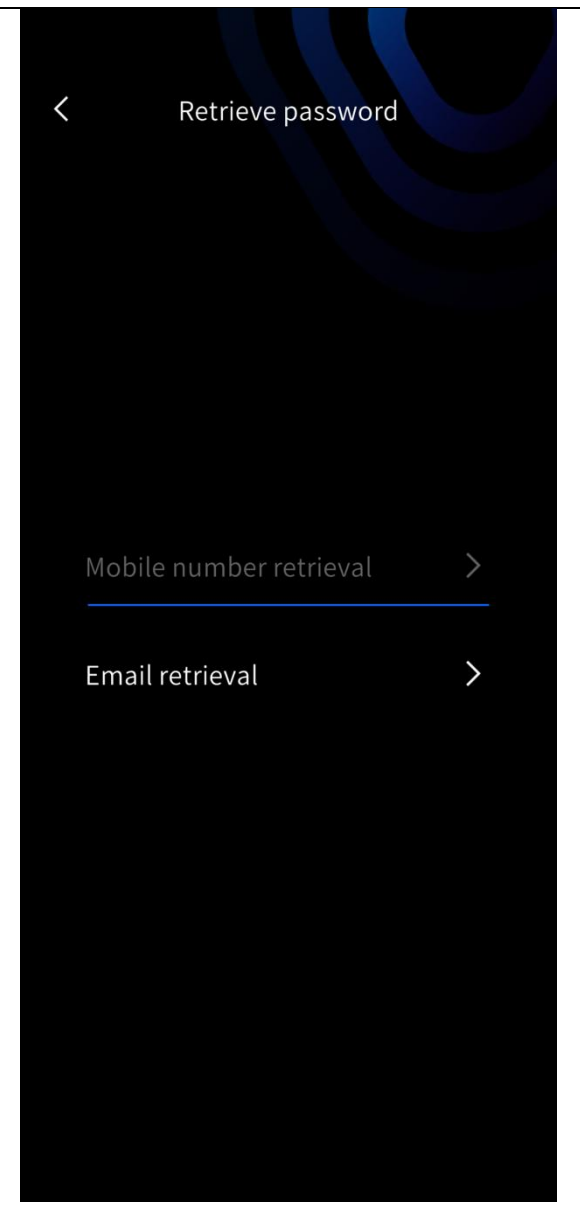

## 3. Zmiana języka

Kliknij ikonę w prawym górnym rogu ekranu, aby zmienić język. Aplikacja obsługuje obecnie język chiński uproszczony i angielski.

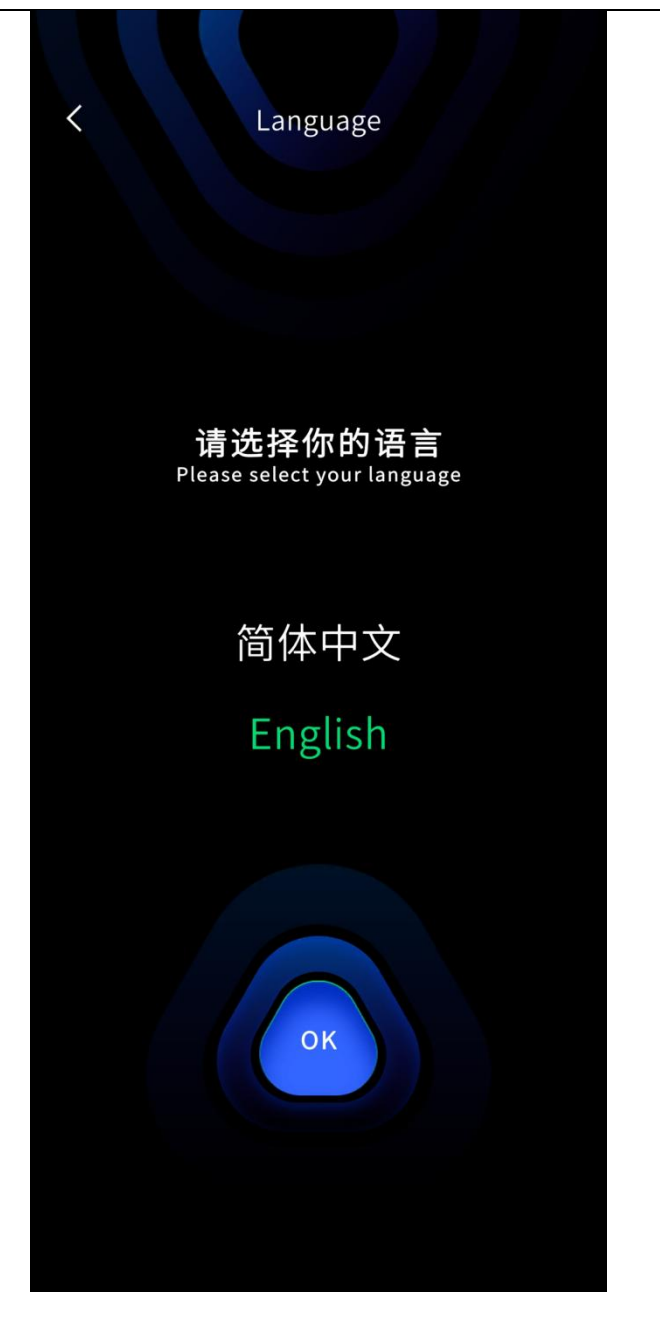

#### 4. Dodawanie nowego urządzenia

#### Wersja systemu Android

Naciśnij i przytrzymaj przycisk zasilania, aby włączyć ręczne urządzenie do skanowania. Zmiana koloru diody sygnalizacyjnej z szybko migającego niebieskiego na stały zielony oznacza pomyślne uruchomienie.

#### Tryb połączenia bezpośredniego

Kliknij "Add new device", zezwól na wymagane uprawnienia, a następnie postępuj zgodnie z instrukcjami.

| LixelGO +                                                                                                    | LixelGO +                                 | Add new device                                       |
|----------------------------------------------------------------------------------------------------|-------------------------------------------|------------------------------------------------------|
|                                                                                                    |                                           | Step 1: Search Search                                |
| and the second second se |                                           | Step 2: Click Here Configure network for the device. |
| 000                                                                                                    | · ·                                       | SSID<br>Please enter SSID                            |
|                                                                                                    |                                           | Password                                             |
|                                                                                                    |                                           | Please enter password                                |
|                                                                                                    | ٢                                         | Configure                                            |
|                                                                                                    | Allow LixelGo to access location<br>info? |                                                      |
|                                                                                                    |                                           | Network Status: Disconnected                         |
| Add new device                                                                                                    | Deny                                      |                                                      |
|                                                                                                    | Once                                      |                                                      |
|                                                                                                    | Allow only while using the app            | Finish                                               |
|                                                                                                    |                                           |                                                      |

Najpierw włącz Bluetooth w telefonie, wyszukaj i połącz się z urządzeniem przez Bluetooth. Następnie skonfiguruj sieć urządzenia, włączając Hotspot [ustaw nazwę i hasło Hotspotu tak proste, jak to możliwe] i wprowadzając dane Hotspotu. Kliknij "Configure", a urządzenie automatycznie połączy się z Hotspotem telefonu.

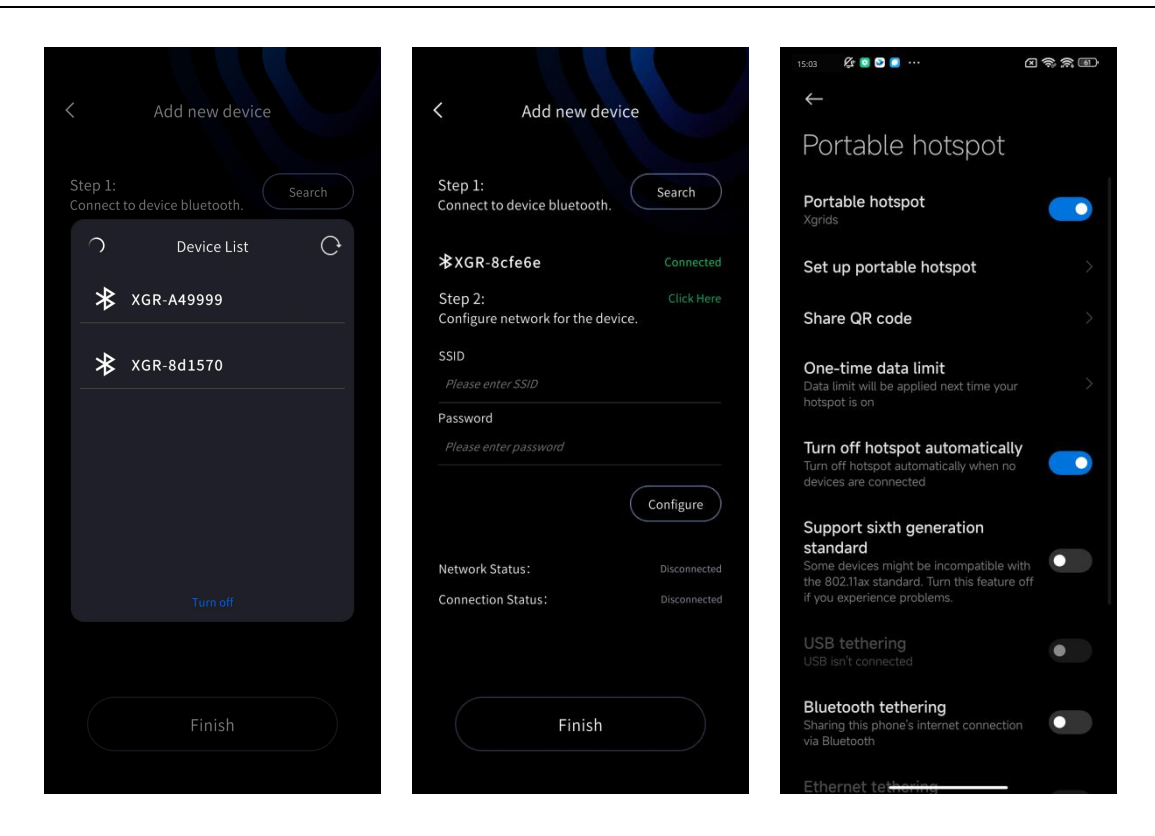

| 3:03 PM ½ ◎ ◎ ● ····<br>× | C � ☆ ®<br>✓           | K Add new devic                            | ce               | < Add new o                          | levice                |
|---------------------------|------------------------|--------------------------------------------|------------------|--------------------------------------|-----------------------|
| Set up porta              | able hotspot<br>Xgrids | Step 1:<br>Connect to device bluetooth.    | Search           | Step 1:<br>Connect to device bluetoo | th. Search            |
| Password                  | 12345678 🧕             | <b>≵XGR-8cfe6e</b>                         | Connected        | <b>≯</b> XGR-8cfe6e                  |                       |
|                           |                        | Step 2:<br>Configure network for the devic | Click Here<br>e. | Step 2:<br>Configure network for the | Click Here<br>device. |
| Security                  | WPA2-Personal 🗘        | SSID                                       |                  | SSID                                 |                       |
| Device identi<br>fication | Portable hotspot 🗘     | Xgrids<br>Password                         |                  | Xgrids<br>—————<br>Password          |                       |
| Select AP<br>Band         | 2.4 GHz 🗘              | 12345678                                   |                  | 12345678                             |                       |
| Hide its SSID             | Off 🗘                  |                                            | Configure        |                                      | Configure             |
|                           |                        | Network Status:                            | Disconnected     | Network Status:                      |                       |
|                           |                        | Connection Status:                         | Disconnected     | Connection Status:                   |                       |
|                           |                        |                                            |                  |                                      |                       |
|                           |                        | Finish                                     |                  | Finisl                               | h                     |
|                           |                        |                                            |                  |                                      |                       |

Gdy Status Sieci zmieni się na "Connected", a Status Połączenia wyświetli komunikat "Data connection succesful", kliknij "Finish". Nastąpi powrót do strony głównej, gdzie

#### wyświetlane są podstawowe informacje o podłączonym urządzeniu.

| Add new device                                          | ··· Lixel L | .2Pro⁺ +                               |
|---------------------------------------------------------|-------------|----------------------------------------|
| Step 1:<br>Connect to device bluetooth.                 | No.         | Version<br>V2.2.1<br>SN:<br>A249A6A48D |
| ★XGR-8cfe6e Connected                                   |             | Device status                          |
| Step 2: Click Here<br>Configure network for the device. |             | ↓ 90% Power                            |
| SSID<br>Xgrids                                          |             | 490/954GB Storage                      |
| Password<br>12345678                                    | USB Mode    | 🔊 None                                 |
| Configure                                               | • 📥 Setting | •••• Projects                          |
| Network Status: Connected                               |             |                                        |
| Connection Status: Data connection successful           | G           | 0                                      |
| Finish                                                  | <b>a</b>    |                                        |

Tryb Bridge (łączenie skanera i telefonu komórkowego w tej samej sieci Wi-Fi w celu transmisji danych): Uwaga: W tym trybie, jeśli skaner i telefon komórkowy znajdą się poza zasięgiem sieci Wi-Fi, transmisja danych zostanie przerwana, ale urządzenia będą kontynuować normalne nagrywanie.

Kliknij znak plus w prawym górnym rogu interfejsu, wybierz Tryb Bridge, przejdź do interfejsu, a następnie postępuj zgodnie z poniższymi krokami.

| ··· Lixelł | Kity K1 +                                      | < Bridge Mode                                                |                              | K Brid                                | ge Mode         |
|------------|------------------------------------------------|--------------------------------------------------------------|------------------------------|---------------------------------------|-----------------|
|            | Add new device<br>V1.1.2                       | Step 1:<br>Connect to device bluetooth.                      | Search                       | Step 1:<br>Connect to device blu      | Jetooth. Search |
|            | Devce status<br>Online Direct Mode<br>0% Power | Step 2:<br>Configure network for the device<br>SSID          | Click Here<br>ce.            | ★ XGR-8d1                             | 570             |
| USB Mode   | 212/238GB Storage                              | Xgrids<br>Password<br>12345678                               |                              |                                       |                 |
| Setting    | • Projects                                     | Step 3:<br>Verify the device is on the same<br>mobile device | Configure enetwork as the    |                                       |                 |
|            |                                                | IP 192.168.122.83                                            | Verify                       |                                       |                 |
|            | Go                                             | Network Status:<br>Connection Status:                        | Disconnected<br>Disconnected | Network Status:<br>Connection Status: |                 |
|            |                                                | Finish                                                       |                              |                                       |                 |
| <u>ا</u>   |                                                |                                                              |                              |                                       |                 |

Najpierw wyszukaj i połącz się z urządzeniem przez Bluetooth. Następnie skonfiguruj i zweryfikuj sieć Wi-Fi. W polach SSID i hasło wprowadź nazwę i hasło sieci Wi-Fi. Po skonfigurowaniu danych sieci Wi-Fi adres IP zostanie załadowany automatycznie. Po pomyślnym połączeniu kliknij "Finish", aby wyświetlić podstawowe informacje o urządzeniu.

| Stridge Mode                                                                             | Sridge Mode                                                                              | ··· Lixel L2Pro +                                |
|------------------------------------------------------------------------------------------|------------------------------------------------------------------------------------------|--------------------------------------------------|
| Step 1:<br>Connect to device bluetooth.                                                  | Step 1: Search                                                                           | Version<br>V2.2.1<br>Sv:                         |
| ★XGR-8cfe6e Connected                                                                    | <b>≵XGR-8cfe6e</b> Connected                                                             | A249A6A48D<br>Device status<br>Online Cable Mode |
| Step 2: Click Here<br>Configure network for the device.                                  | Step 2: Click Here<br>Configure network for the device.                                  | <b>90%</b> Power                                 |
| SSID<br>Xgrids                                                                           | SSID<br>Xgrids                                                                           | <b>490/954GB</b> Storage                         |
| Password<br>12345678                                                                     | Password<br>12345678                                                                     | USB Mode 🐼 None                                  |
| Configure<br>Step 3:<br>Verify the device is on the same network as the<br>mobile device | Configure<br>Step 3:<br>Verify the device is on the same network as the<br>mobile device | • 📑 Setting 🕂 Projects                           |
| IP 192.168.122.83 Verify                                                                 | IP 192.168.122.83 Verify                                                                 |                                                  |
| Network Status: Disconnected                                                             | Network Status: Connected                                                                | Go                                               |
| Connection Status. Disconnected                                                          | Connection Status. Uata connection successiui                                            |                                                  |
| Finish                                                                                   | Finish                                                                                   |                                                  |

#### Wersja iOS

Przed rozpoczęciem korzystania z aplikacji, należy skonfigurować iPhone'a. Kliknij "Settings", następnie "General" i przejdź do zakładki "About". Zmodyfikuj pole "Name", wprowa-dzając wyłącznie znaki alfabetu łacińskiego, bez spacji i znaków specjalnych. Ta "Nazwa" będzie używana jako identyfikator SSID telefonu.

| Settings                  |           | Settings General       |    | 14:41            |
|---------------------------|-----------|------------------------|----|------------------|
| Airplane Mode             |           | About                  | ×. | < General        |
| WLAN XG                   | RIDS-3D > | Software Update        | >  |                  |
| Bluetooth                 | On >      | 1                      |    | Name             |
| Cellular                  | >         | AppleCare & Warranty   | >  | iOS Version      |
| Personal Hotspot          | Off >     |                        |    | Model Name       |
|                           |           | AirDrop                | >  | Model Number     |
| Notifications             | >         | AirPlay & Handoff      | >  | Nodel Number     |
| Sounds & Haptics          | >         | Picture in Picture     | >  | Serial Number    |
| Focus                     | >         | CarPlay                | >  |                  |
| Screen Time               | 2         | NFC                    | >  | Coverage Expired |
| General                   | >         | iPhone Storage         |    | Conner           |
| Control Center            | >         | Background App Refresh | 5  | Songs            |
| Display & Brightness      | >         | background App nemesti |    | Videos           |
| Home Screen & App Library | >         | Date & Time            | >  | Photos           |
| Accessibility             | >         | Keyboard               | >  | Applications     |
| Wallpaper                 | >         | Fonts                  | >  | Capacity         |
| StandBy                   | >         | Language & Region      | >  | Available        |
| Siri & Search             | >         | Dictionary             | >  |                  |

Naciśnij i przytrzymaj przycisk zasilania, aby włączyć urządzenie. Dioda sygnalizacyjna zmieni kolor z migającego niebieskiego na zielony, sygnalizując pomyślne uruchomienie.

Tryb połączenia bezpośredniego: Kliknij opcję Dodaj nowe urządzenie. Upewnij się, że Bluetooth i Osobisty Hotspot są włączone, a następnie postępuj zgodnie z poniższymi instrukcjami.

| LixelGO +      | LixelGO +                                                                            | Add new device                                       |
|----------------|--------------------------------------------------------------------------------------|------------------------------------------------------|
|                |                                                                                      | Step 1:<br>Connect to device bluetooth.              |
| 100            | Bluetooth & Hotspot                                                                  | Step 2:<br>Configure network for the device.<br>SSID |
|                | Please make sure that your Bluetooth<br>and Personal Hotspot are turned on.<br>Close | Please enter SSID Password Please enter password     |
|                |                                                                                      | Configure                                            |
|                |                                                                                      | Network Status: Disconnected                         |
| Add new device | Add new device                                                                       | Connection Status: Disconnected                      |
|                |                                                                                      | Finish                                               |

Pierwsze połączenie:

Kliknij "Allow", aby otrzymywać powiadomienia.

Wybierz "WLAN & Cellular" podczas wyboru sposobu wykorzystania danych bezprzewodowych.

Kliknij "Allow", aby włączyć Bluetooth.

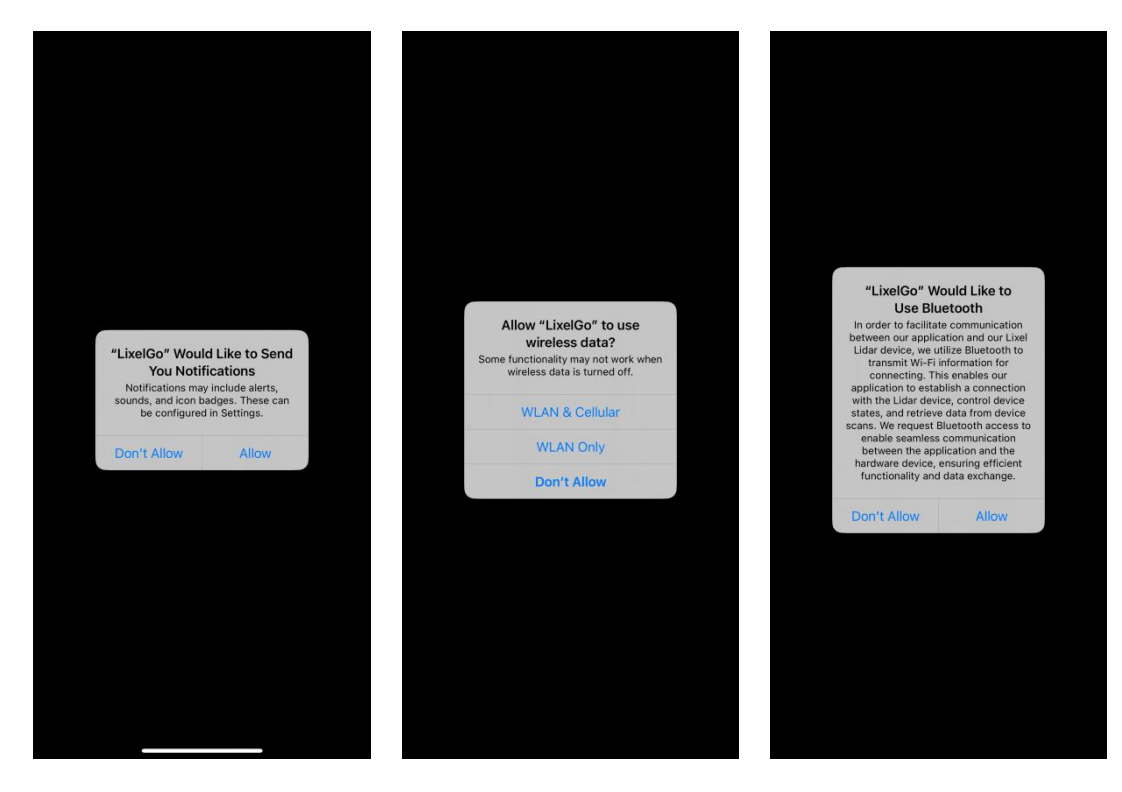

Włącz Bluetooth w telefonie, a następnie wyszukaj i połącz się z odpowiednim urządzeniem. Następnie skonfiguruj sieć dla urządzenia. Wprowadź nazwę swojego iPhone'a oraz hasło do Osobistego Hotspotu. Upewnij się, że hasło jest możliwie jak najprostsze. Kliknij "Configure" i uważnie przeczytaj wskazówki.

| Add new device | < Add new device                  | < Add new device                                                                                                    |
|----------------|-----------------------------------|----------------------------------------------------------------------------------------------------|
| Step 1: Search | Step 1: Search                    | Tips<br>Please switch on "Allow Others to Join" and<br>"Maximize Compatibility" under "Personal<br>Hotspot" page. Stay on the "Personal Hotspot"<br>page and wait for the connection status<br>notification from the app.                                                                                                    |
| Device List    | XGR-A49A5A Connected              | 🕞 Airplane Mode                                                                                                    |
| ✗GR-A49999     | Step 2:                           | WLAN Not Connected >                                                                                                    |
|                | Configure network for the device. | ( Bluetooth On >                                                                                                    |
| ★ XGR-8d1570   | SSID                              | C. C. Personal Hotspot                                                                                                    |
|                | ix                                | 😰 VPN                                                                                                    |
|                | Password                          | Setting: Personal Hotspot<br>Personal Hotspot<br>Personal Hotspot or your Phone are proof but account<br>whom if training may but the me apparent but account<br>whom if training may but the me apparent but account<br>whom if training may but the me apparent but account<br>whom it training may but the me apparent but account<br>whom it training may but the me apparent but account<br>whom it training may be account when the me apparent but account<br>whom it training may be account when the me apparent but account<br>when the me apparent but account when the me apparent but account<br>when the me apparent but account when the me apparent but account but account when the me apparent but account but account but accoun |
|                | Configure                         | Allow Others to Join  WILAN Password 12345678 >                                                                                                    |
|                |                                   | Allow other users or devices not signed into Casud to<br>too for jury chands devices interpret "ethnore" device you are in<br>Periodia that factor attrings or when you turnit on in<br>Central Easter.                                                                                                    |
|                | Network Status: Disconnected      | Maximize Compatibility                                                                                                    |
|                | Connection Status: Disconnected   | Externet performance may be reduced for devices<br>cannected to your hotspot when turned on.                                                                                                    |
|                |                                   | Close                                                                                                    |
|                | Finish                            | Finish                                                                                                    |
|                |                                   |                                                                                                    |

Podczas włączania Osobistego Hotspotu, dane komórkowe (sieć komórkowa) muszą być aktywne. (Nie włączaj ani nie wyłączaj Wi-Fi podczas konfigurowania Osobistego Hotspotu, ponieważ zmiana statusu połączenia Wi-Fi wpłynie na jego działanie).

Upewnij się, że opcja "Dopuszczaj innych" jest włączona, aby umożliwić innym urządzeniom łączenie się.

Aby połączenie było możliwe, wybór Osobistego Hotspotu musi być ustawiony na maksymalną kompatybilność.

Najważniejsze: pozostań na stronie "OPersonal otspot" i obserwuj wyświetlane powiadomienia. Dopiero po pojawieniu się komunikatu "Połączenie danych udane!" możesz wrócić do Aplikacji LixelGO.

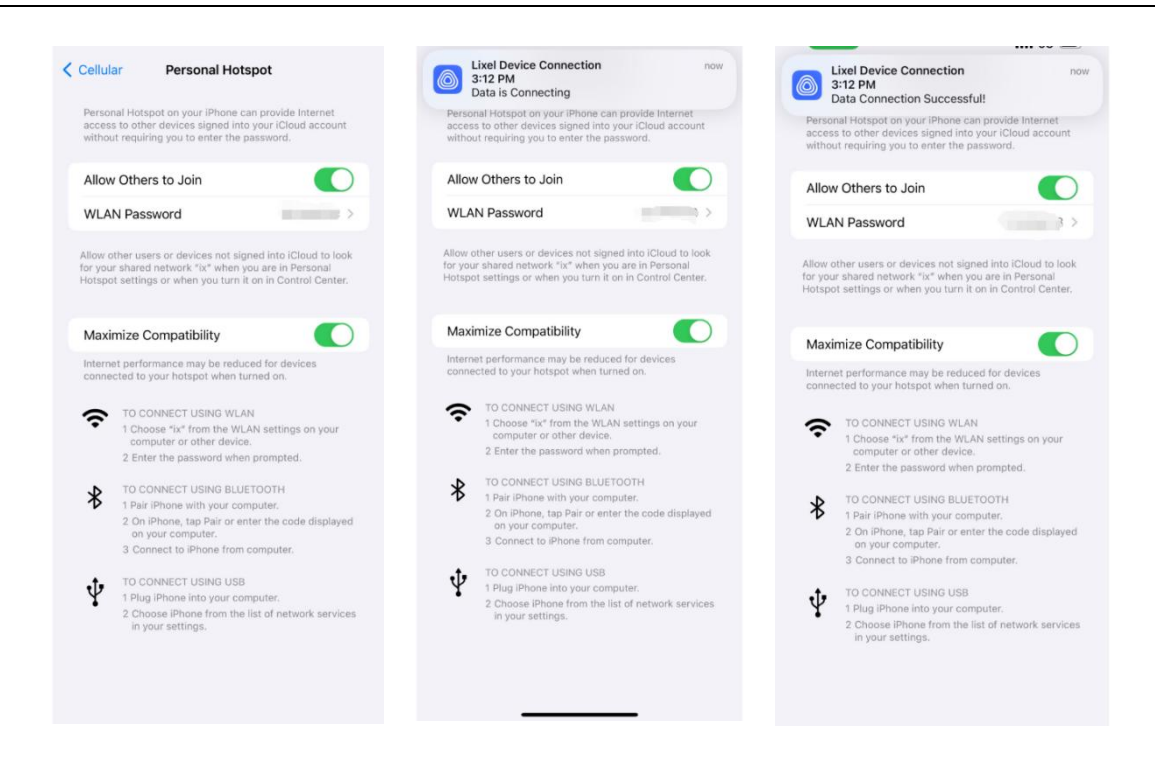

Podczas pierwszego połączenia transmisja danych może się nie powieść z powodu braku uprawnień. Po powrocie do LixelGo kliknięcie "Konfiguruj" ponownie wyświetli okno dialogowe z prośbą o nadanie uprawnień. Wybranie opcji "Zezwól" natychmiast ustanowi połączenie.

| rsonal Hotspot on your iPhone can prov<br>cess to other devices signed into your if<br>thout requiring you to enter the passwor | ide Internet<br>Cloud account<br>'d.               | < Add new                                           | device                   | Dat                                       | a Connection Failed! F                                                                      | Please Check!                                                             | Dat                                               | Connection Succe                                                                                                  | essful!<br>St                                                                                                   |
|----------------------------------------------------------------------------------------------------|----------------------------------------------------|-----------------------------------------------------|--------------------------|-------------------------------------------|---------------------------------------------------------------------------------------------|---------------------------------------------------------------------------|---------------------------------------------------|----------------------------------------------------------------------------------------------------|----------------------------------------------------------------------------------------------------|
| low Others to Join                                                                                                    |                                                    | Step 1:<br>Connect to device bluetor                | oth. Search              | Pleas<br>"Maxi<br>Hotsp<br>page<br>notifi |                                                                                             | ers to Join" and<br>nder "Personal<br>"Personal Hotspot"<br>ection status | Please<br>5 "Maxi<br>( Hotsp<br>page a<br>notific | switch on "Allow O<br>nize Compatibility"<br>ot" page. Stay on th<br>and wait for the con-<br>ation from the app. |                                                                                                    |
| w other users or devices not signed into<br>your shared network "ix" when you are<br>spot settings or when you turn it on in 0  | a iCloud to look<br>in Personal<br>Control Center. | ★XGR-8cf5f0<br>Step 2:<br>Configure network for the | Connected                | į                                         | Arplane Mode     MLAN N     MLAN N     Detrooth     Detrooth                                | ent Convected 3<br>Cm 3                                                   |                                                   | Arpsane Mode                                                                                                    | Net Connected ><br>On >                                                                                         |
| aximize Compatibility                                                                                                    |                                                    | cip and                                             | a th                     |                                           | "LixelGo" would li                                                                          | ike to find                                                               |                                                   | Personal Hotspot                                                                                                  |                                                                                                    |
| ernet performance may be reduced for<br>nnected to your hotspot when turned or                                                  | devices<br>1.                                      | ix<br>Descurred                                     |                          |                                           | and connect to de<br>your local net<br>This app only uses local<br>control Lixel Lidar devi | evices on<br>twork<br>al network to<br>ices and get                       | i i                                               | Settings Personal H                                                                                               | Kotspot                                                                                                    |
| TO CONNECT USING WLAN<br>1 Choose "ix" from the WLAN sett<br>computer or other device.                                          | ings on your                                       | Password                                            | 12                       |                                           | scanning dat                                                                                | ta.                                                                       |                                                   |                                                                                                    |                                                                                                    |
| 2 Enter the password when promp                                                                                                 | ited.                                              |                                                     | e.c.                     |                                           | Don't Allow                                                                                 | Allow                                                                     |                                                   | Allow Others to Join                                                                                              | 101464570                                                                                                    |
| TO CONNECT USING BLUETOOTH<br>1 Pair iPhone with your computer,<br>2 On iPhone, tap Pair or enter the<br>on user computer.      | t<br>code displayed                                | 9.5                                                 | Configure                |                                           |                                                                                             | red Bits Clout to<br>* when you do to<br>too fare 8 on to                 |                                                   |                                                                                                    |                                                                                                    |
| 3 Connect to Phone from comput                                                                                                  | ier.                                               | Network Status:                                     | Connected                |                                           |                                                                                             |                                                                           |                                                   |                                                                                                    |                                                                                                    |
| TO CONNECT USING USB<br>1 Plug iPhone into your computer.<br>2 Choose iPhone from the list of n                                 | etwork services                                    | Connection Status:                                  | Data transmission failed |                                           |                                                                                             | na far gervaat<br>naaf en                                                 |                                                   |                                                                                                    | e en la desta de la desta de la desta de la desta de la desta de la desta de la desta de la desta de la desta d |
| a you arronge.                                                                                                    |                                                    |                                                     |                          |                                           |                                                                                             |                                                                           |                                                   |                                                                                                    |                                                                                                    |

Gdy zarówno status połączenia sieciowego, jak i status połączenia danych wskazują na pomyślne połączenie, kliknij "Zakończ", aby wyświetlić podstawowe informacje o podłączonym urządzeniu.

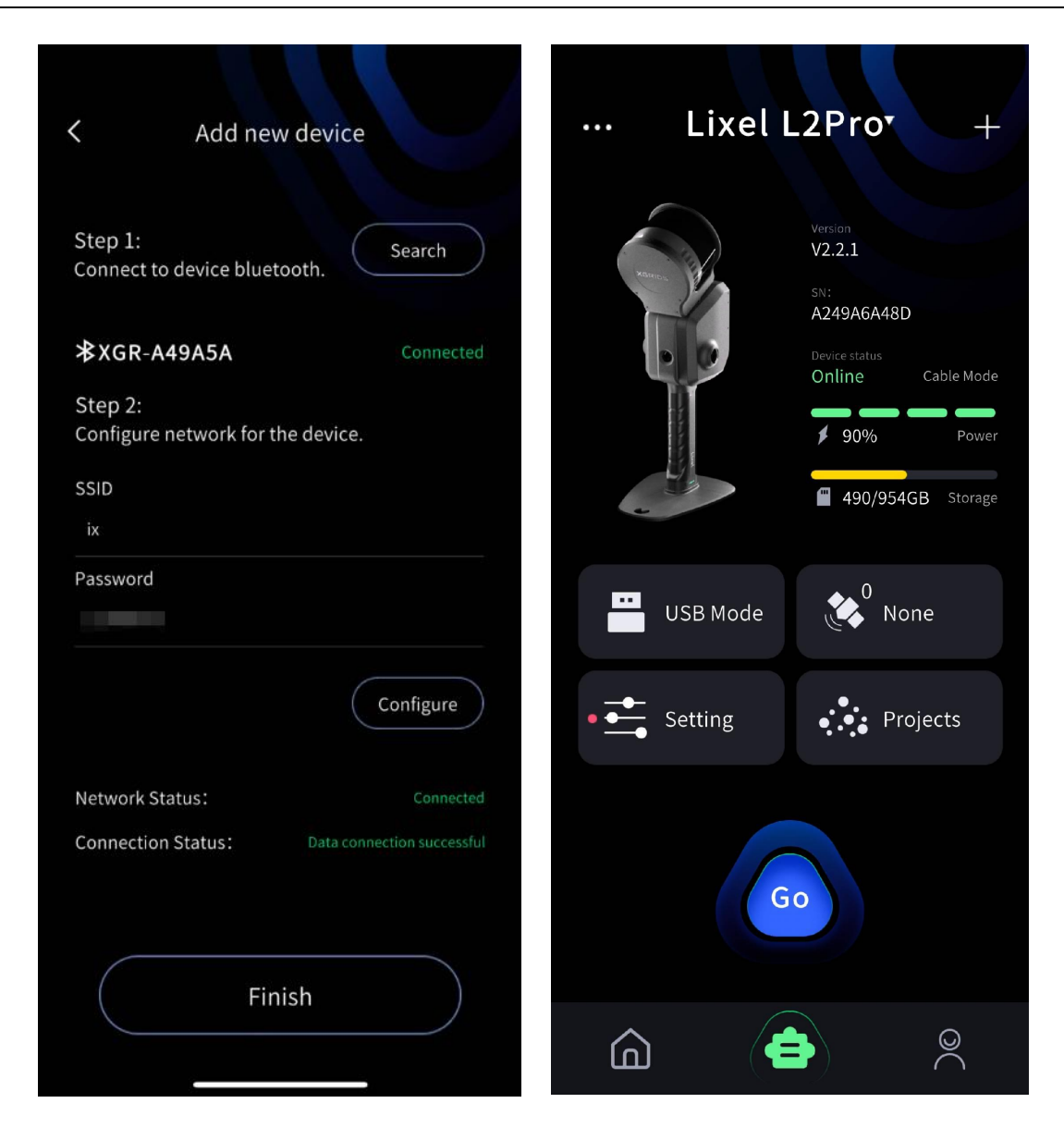

Tryb Bridge (łączenie skanera i telefonu komórkowego w tej samej sieci Wi-Fi w celu transmisji danych): Uwaga: W tym trybie, jeśli skaner i telefon komórkowy znajdą się poza zasięgiem sieci Wi-Fi, transmisja danych zostanie przerwana, ale urządzenia będą kontynuować normalne nagrywanie.

Kliknij znak plus w prawym górnym rogu interfejsu, wybierz Tryb Bridge, przejdź do interfejsu, a następnie postępuj zgodnie z poniższymi krokami.

| ··· Lixell | Kity K1 +<br>Bridge Mode                                       | ··· Lixel                         | Kity K1 +                                                | K Bridg                                  | ge Mode                      |
|------------|----------------------------------------------------------------|-----------------------------------|----------------------------------------------------------|------------------------------------------|------------------------------|
|            | Add new device<br>V1.1.2<br>SN:<br>A241A49998<br>Device status |                                   | Varsion<br>V1.2.3<br>Sti:<br>A243A49A5A<br>Device status | Step 1:<br>Connect to device blue<br>Dev | etooth. Search<br>ice List C |
|            | Online Direct Mode<br>0% Power<br>212/238GB Storage            | Bluetoo                           | Online Direct Mode                                       | ★ XGR-8d15                               | 570                          |
| USB Mode   | None                                                           | Please make sur<br>and Personal H | re that your Bluetooth<br>otspot are turned on.<br>Close |                                          |                              |
| Setting    | • • • Projects                                                 | Setting                           | Projects                                                 | т                                        |                              |
|            | Go                                                             |                                   | Go                                                       | Network Status:<br>Connection Status:    |                              |
| <b>a</b>   | <b>)</b>                                                       | <u>í</u>                          | 8                                                        |                                          |                              |

Najpierw wyszukaj i połącz się z urządzeniem przez Bluetooth. Następnie skonfiguruj i zweryfikuj sieć Wi-Fi. W polach SSID i hasło wprowadź nazwę i hasło sieci Wi-Fi. Po skonfigurowaniu danych sieci Wi-Fi adres IP zostanie załadowany automatycznie. Po pomyślnym połączeniu kliknij "Zakończ", aby wyświetlić podstawowe informacje o urządzeniu.

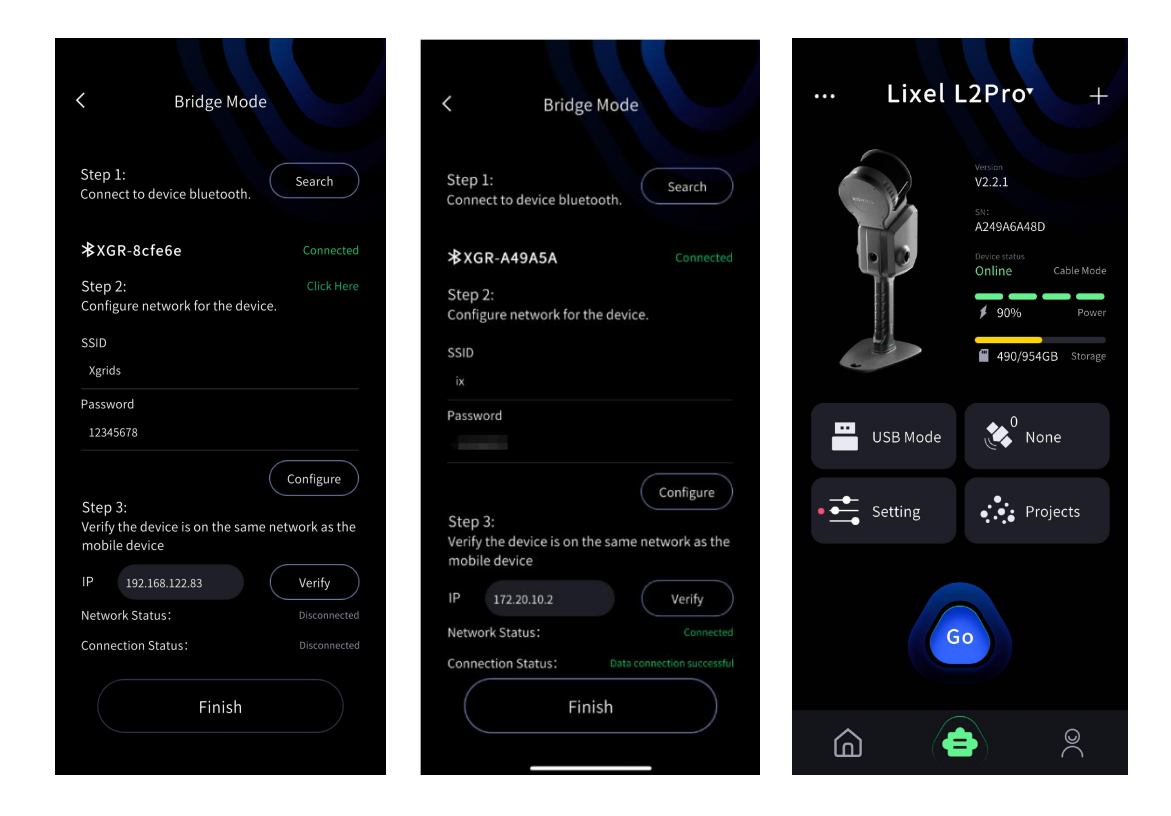

#### 5. Zarządzanie urządzeniem

W interfejsie urządzenia kliknij i przeciągnij w dół nazwę urządzenia u góry ekranu, aby zarządzać podłączonymi urządzeniami. Kliknij opcję Usuń urządzenie, aby usunąć połączenie z urządzeniem.

| ··· LixelKity K1• +         | ··· LixelKity K1 +                                            | ··· LixelKity K1 +                                |
|-----------------------------|---------------------------------------------------------------|---------------------------------------------------|
| Device List LixelKity K1(9… | Version<br>V1.1.2<br>SN:                                      | Version<br>V1.1.2<br>SVC                          |
| Lixel L1(d895)              | A241A49998<br>Device status<br>Online Bridge Mode<br>0% Power | A241A49998<br>Device states<br>Online Bridge Mode |
| e<br>Turn off               | C 212/238GB Storage                                           | Remove Remove this device?                        |
| USB Mode None               | USB Mode None                                                 | Cancel OK                                         |
| Go                          | Go                                                            | Go                                                |
|                             | â 🖨 🎗                                                         |                                                   |

## 6. Aktywacja urządzenia

Kliknij "Go" i potwierdź aktywację oraz powiązanie urządzenia.

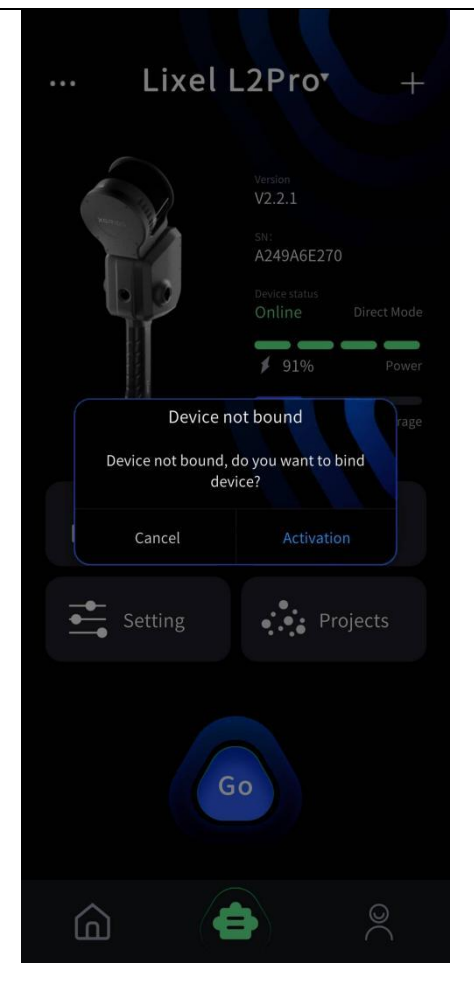

## 4. Skanowanie

## 4.1 Podłączanie urządzenia

Kliknij "Go", aby przejść do ekranu gotowości do skanowania.

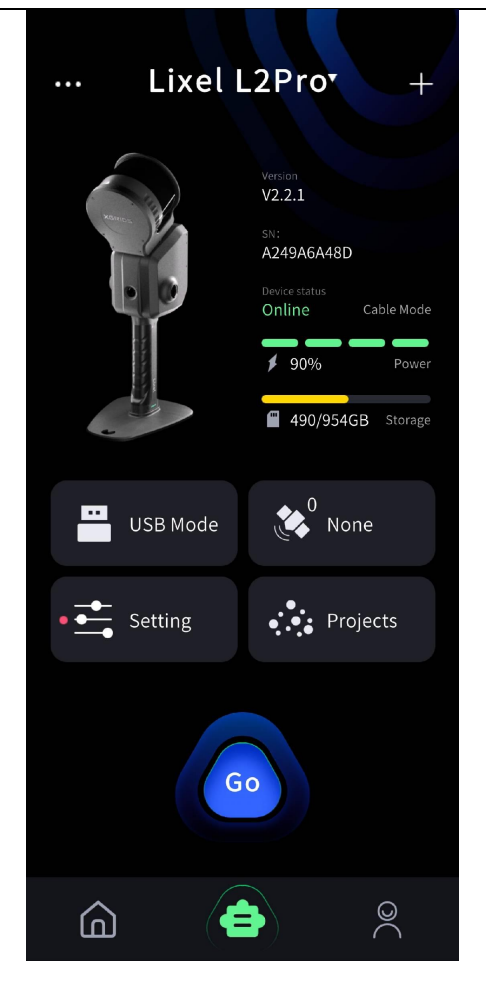

Urządzenie przechodzi kalibrację czasu przed opuszczeniem fabryki, jednak w przypadku dłuższego przechowywania, czas urządzenia może stać się niedokładny. Domyślnie w LixelGO włączona jest automatyczna synchronizacja, która synchronizuje czas urządzenia z czasem w telefonie. Użytkownicy mogą również dostosować ustawienia czasu urządzenia za pomocą LixelGO. Zaleca się, aby czas i strefa czasowa urządzenia odpowiadały aktualnemu czasowi i strefie czasowej jego lokalizacji.

| < Setting        |                 | C Date & Time                                                | C Date & Time                                                |
|------------------|-----------------|--------------------------------------------------------------|--------------------------------------------------------------|
| Display mode     | Elevation Color | Automatic synchronization                                    | Automatic synchronization                                    |
|                  |                 | Device's current date and time                               | Device's current date and time                               |
| RTK              | 7               | 2025-01-16 🛱 10:40 🛱                                         | 2025-01-20 🛱 14:22 🛱                                         |
| Camera Config    | >               | One-click to get the current time on the phone               | One-click to get the current time on the phone               |
| Firmware Upgrade | >               | Device's current time zone                                   | Device's current time zone                                   |
| Notwork Corvice  |                 | Asia/Shanghai                                                | Asia/Shanghai                                                |
| Network Service  | /               | One-click to get the current time zone of the phone          | One-click to get the current time zone of the phone          |
| Date & Time      | >               | Tips:<br>Adjust the device's time and time zone to match the | Tips:<br>Adjust the device's time and time zone to match the |
| XGridLab         | >               | actual local time and time zone                              | actual local time and time zone                              |
|                  |                 |                                                              |                                                              |
| Format storage   |                 |                                                              |                                                              |
|                  |                 | Update                                                       | Update                                                       |
|                  |                 |                                                              |                                                              |
|                  |                 |                                                              |                                                              |

## 4.2 Ustawienia trybu skanowania (tylko L2 Pro)

Kliknij czerwony przycisk Nagrywaj po prawej stronie ekranu i wybierz odpowiednią konfigurację kamery.

| Tryb skanu                 | Definicja funkcji                                       | Opis                                                                                                    |
|----------------------------|---------------------------------------------------------|----------------------------------------------------------------------------------------------------|
| LCC +<br>Chmura<br>Punktów | Obsługuje LCC i ko-<br>lorowanie chmury<br>punktów      | Ten sam zestaw danych projektu może jednocześnie ob-<br>sługiwać LCC i kolorowanie chmury punktów, jednak obję-<br>tość danych jest stosunkowo duża. Prosimy o monitoro-<br>wanie dostępnej przestrzeni dyskowej podczas pracy. |
| Tylko<br>chmura<br>punktów | Obsługiwane jest tylko<br>kolorowanie chmury<br>punktów | Dane projektu w tym trybie obsługują wyłącznie<br>kolorowanie chmury punktów. Objętość danych jest<br>stosunkowo niewielka, co przekłada się na mniejsze<br>zużycie przestrzeni dyskowej.                                       |

©2024 XGRIDS Wszelkie prawa zastrzeżone.

| Project Name  | Please enter your project name                   |                                        |
|---------------|--------------------------------------------------|----------------------------------------|
|               |                                                  | ~~~~~~~~~~~~~~~~~~~~~~~~~~~~~~~~~~~~~~ |
| Camera Config | LCC+Point Cloud ~                                |                                        |
|               |                                                  |                                        |
|               |                                                  |                                        |
|               | Real-time SLAM                                   | GO                                     |
|               | Lixel CybarColor                                 |                                        |
|               |                                                  |                                        |
| Before starti | ng the project, keep the equipment in a static : | state                                  |

Podczas rozpoczynania skanowania na stronie startowej pojawi się pole do wprowadzenia nazwy projektu, obsługujące różne języki. Jeśli wprowadzisz "Parking Lot B2F" i rozpoczniesz skanowanie, po jego zakończeniu zobaczysz folder projektu o nazwie:

"Parking\_Lot\_B2F\_2025-01-15-1622026", gdzie "2025-01-15-1622026" oznacza czas skanowania. Jeśli nazwa projektu nie zostanie wprowadzona, folder projektu zostanie nazwany: " default\_2025-01-15-1622026".

## 4.3 Rozpoczęcie skanowania

Po wybraniu trybu skanowania uruchomi się skaner LiDAR. Dioda sygnalizacyjna zaświeci się na zielono i zacznie szybko migać. Aplikacja wyświetli komunikat o rozpoczęciu inicjalizacji statycznej, a następnie rozpocznie się 15-sekundowe odliczanie. Podczas tego procesu należy upewnić się, że urządzenie pozostaje w stabilnej pozycji. Po zakończeniu odliczania i wyświetleniu komunikatu o zakończeniu inicjalizacji statycznej, zamknij okno, podnieś urządzenie i rozpocznij skanowanie, poruszając się po zaplanowanej trasie.

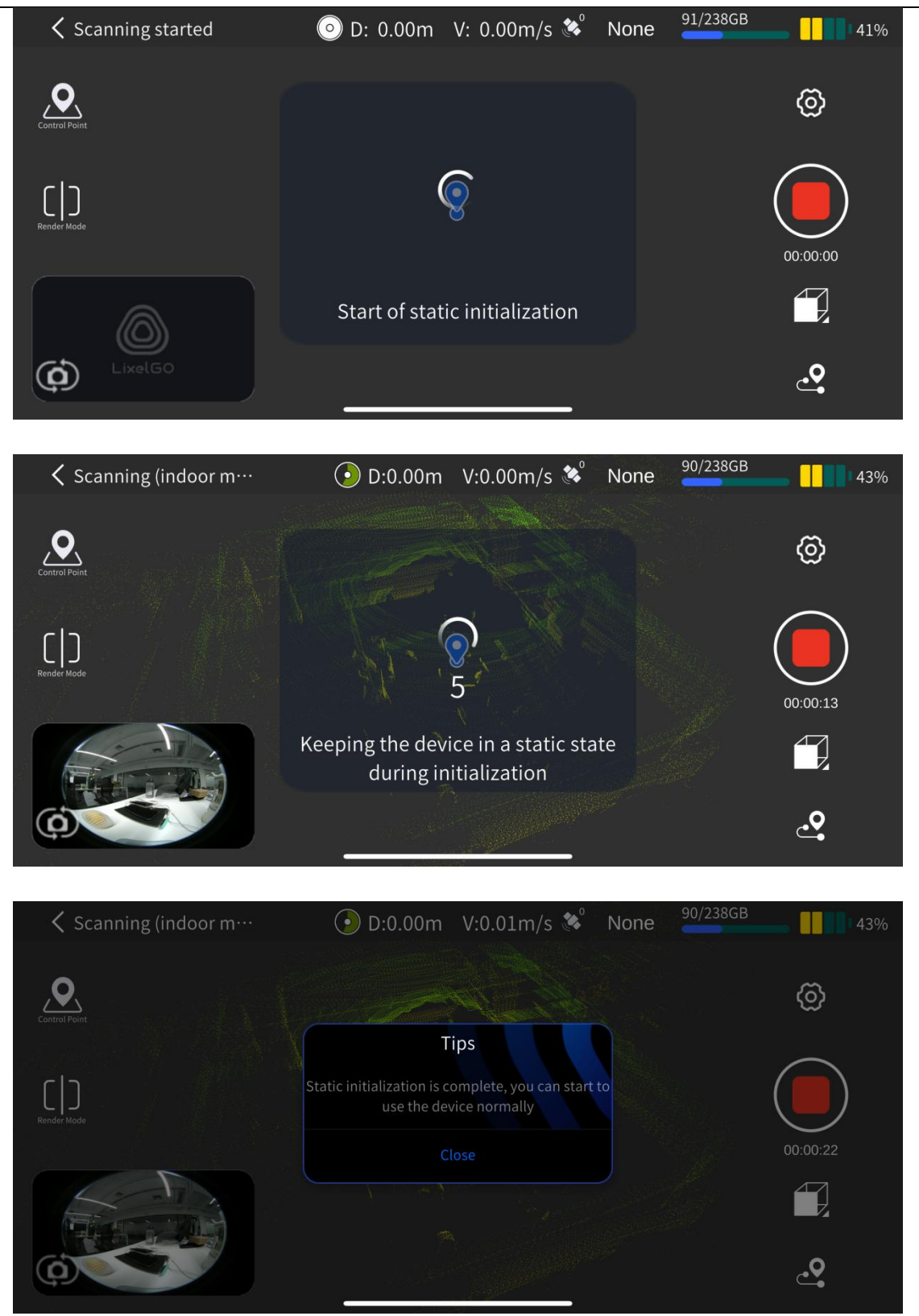

## 4.4 Tryb renderowania

Kliknij przycisk "Tryb renderowania" po lewej stronie ekranu, aby zmienić metodę renderowania chmury punktów w czasie rzeczywistym. Obecnie dostępny jest jeden tryb: "EL" – Wysokość.

©2024 XGRIDS Wszelkie prawa zastrzeżone.

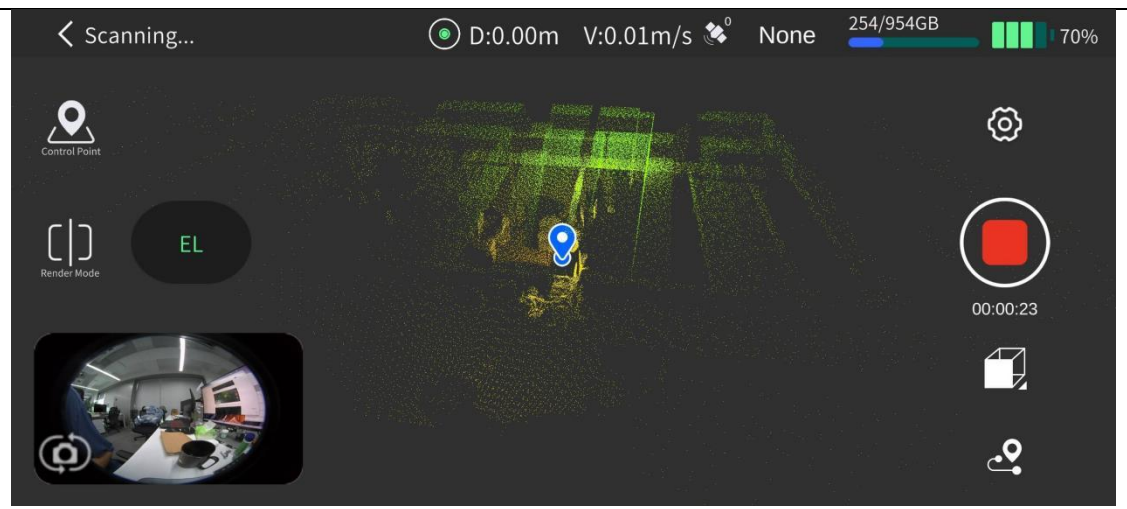

## 4.5 Zakończenie Skanowania

Kliknij czerwony przycisk Nagrywania po prawej stronie ekranu. Po potwierdzeniu, zielona dioda urządzenia zacznie szybko migać. Dioda sygnalizacyjna zaświeci się na zielono i pozostanie włączona po całkowitym zapisaniu skanu. Następnie możesz wyłączyć urządzenie lub rozpocząć kolejne skanowanie.

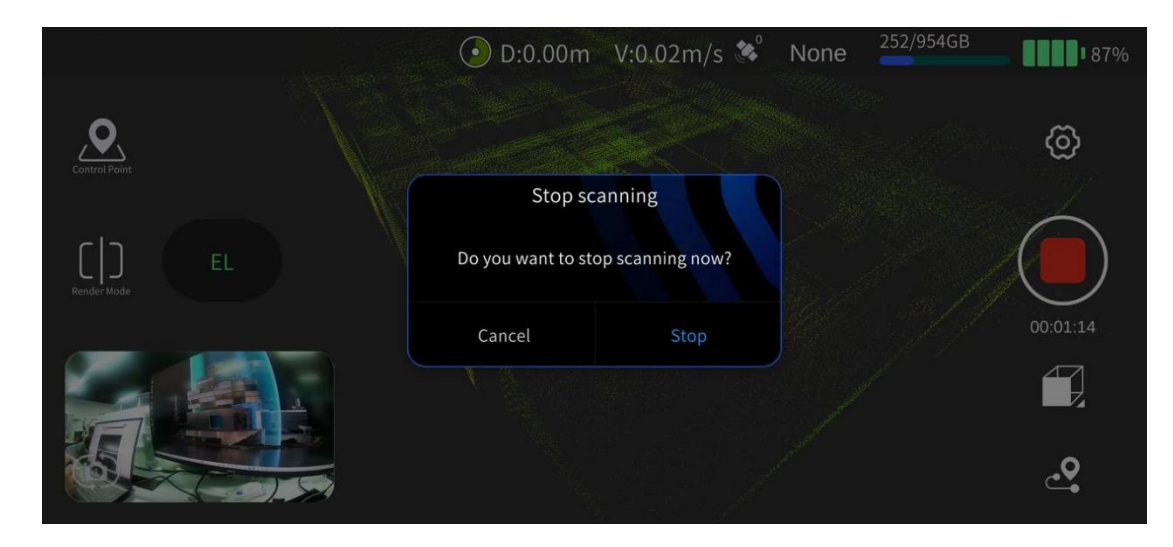

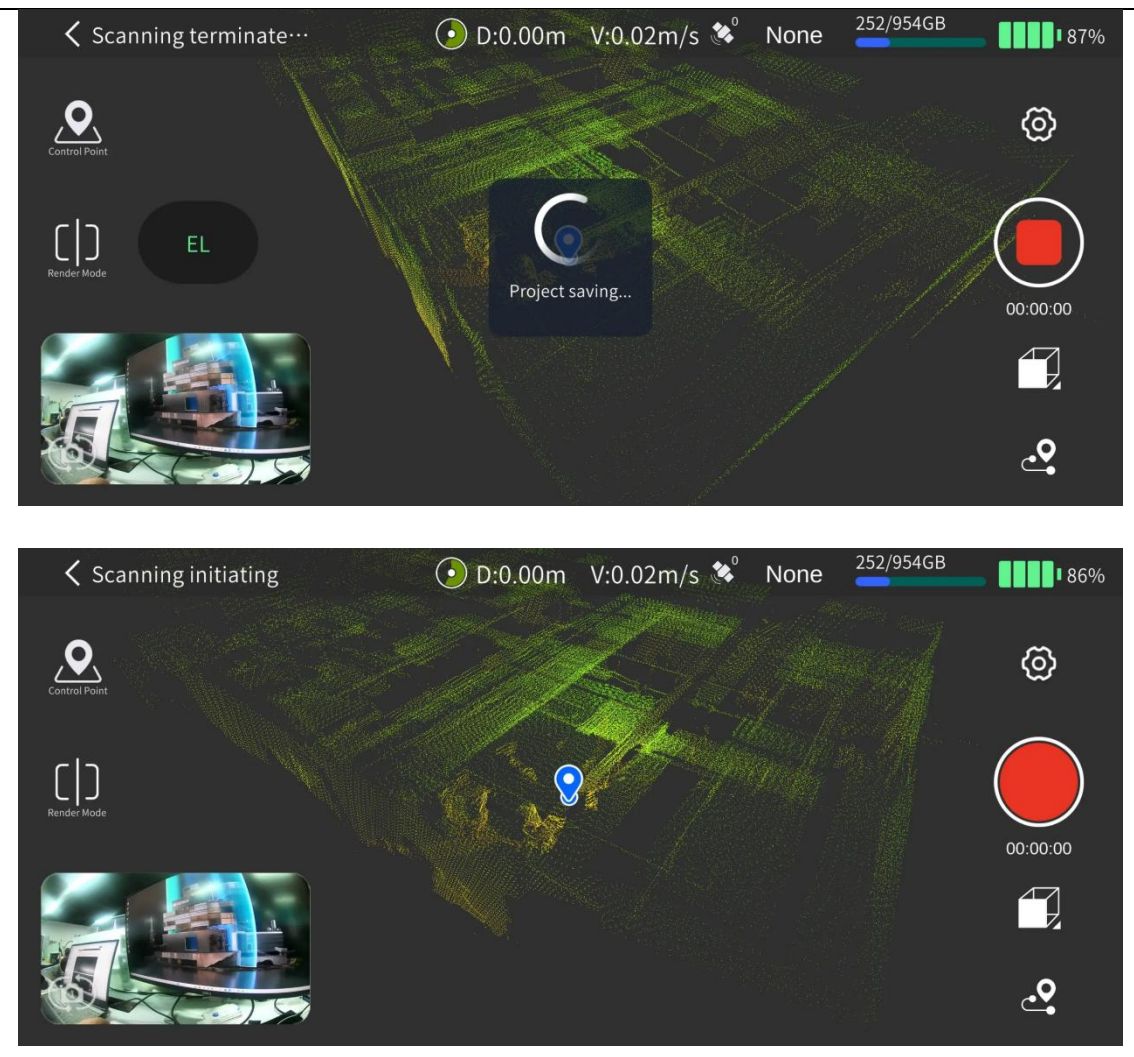

## 4.6 Pobieranie Zeskanowanych Danych

Włącz urządzenie, ustaw Tryb USB w aplikacji, a następnie podłącz urządzenie do komputera za pomocą kabla Type-C.

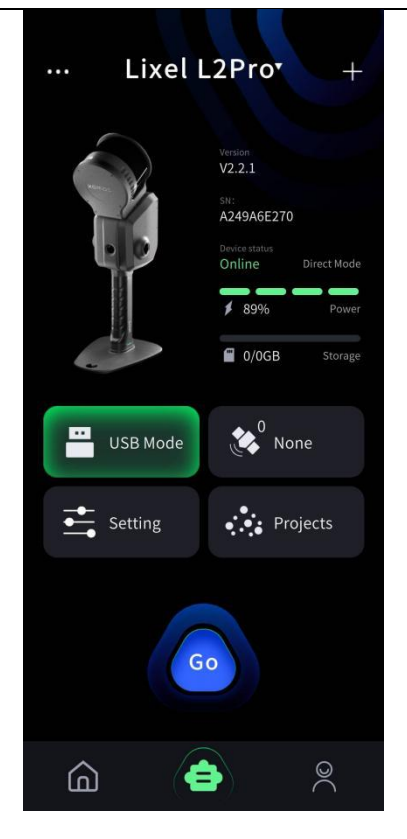

W pliku modelu, znajdującym się w katalogu Tryb USB, wybierz odpowiedni plik projektu. Możesz go skopiować do odpowiedniego katalogu na komputerze. Nazwy plików projektu są tworzone w oparciu o czas rozpoczęcia skanowania: NazwaProjektu-rok-miesiąc-dzień-godzina

| 늘 default_2025-01-16-151347                    | 2025/1/16 15:13 | 文件夹 |
|------------------------------------------------|-----------------|-----|
| 늘 default_2025-01-19-122200                    | 2025/1/19 12:22 | 文件夹 |
| <sup></sup> default_2025-01-20-151747          | 2025/1/20 15:17 | 文件夹 |
| <sup>2</sup> packing_lot_B2F_2025-01-20-155803 | 2025/1/20 15:58 | 文件夹 |
| 5MBU_2025-01-19-112340                         | 2025/1/19 11:23 | 文件夹 |

## 4.7 Struktura Plików Danych Projektu

.hbc to surowe dane z czujników zarejestrowane przez urządzenie.

| 🚞 external_data         | 2024/9/7 15:12 |
|-------------------------|----------------|
| 🚞 project_data          | 2024/9/7 18:17 |
| A 2024-09-07-151212.hbc | 2024/9/7 18:16 |
| 🗰 map.las               | 2024/9/7 18:17 |
|                         |                |

| Nazwa pliku lub folderu | Pliki w pod-       | Wprowadzenie                                                |  |
|-------------------------|--------------------|-------------------------------------------------------------|--|
|                         | katalogu           |                                                             |  |
| xxx.hbc                 | -                  | Surowe dane z czujników zarejestrowane przez<br>urządzenie. |  |
| map.las                 | -                  | Dane chmury punktów generowane bezpośrednio                 |  |
|                         |                    | przez urządzenie skanujące w czasie rzeczywistym.           |  |
| project_data            | control_points.csv | Plik rejestrujący informacje o punkcie kontrolnym pod-      |  |
|                         |                    | czas dodawania punktów kontrolnych w aplikacji.             |  |
|                         | gnss.csv           | Plik rejestrujący informacje GNSS podczas                   |  |
|                         |                    | korzystania z RTK.                                          |  |
|                         | poses.csv          | Plik trajektorii zapisywany podczas                         |  |
|                         |                    | procesu skanowania.                                         |  |
|                         |                    |                                                             |  |
|                         | project.json       | Zapis informacji dotyczących urządzenia.                    |  |
|                         | log                | Folder dziennika rejestruje informacje                      |  |
|                         |                    | o działaniu urządzenia.                                     |  |
| external_data           | -                  | Ten folder jest pusty po pierwszym skopiowaniu              |  |
|                         |                    | danych z urządzenia przenośnego. Służy głów-                |  |
|                         |                    | nie do kopiowania i przechowywania zewnętrz-                |  |
|                         |                    | nych plików danych wymaganych do postpro-                   |  |
|                         |                    | cessingu w LixelStudio, takich jak pliki wideo z            |  |
|                         |                    | zewnętrznych kamer panoramicznych oraz pliki                |  |
|                         |                    | gnss.csv po konwersji współrzędnych.                        |  |

Uwaga: Bezpośrednie Dane chmury punktów są próbkowane w dół. Aby uzyskać kompletne Dane chmury punktów, należy użyć oprogramowania LixelStudio do postprocessingu.

## 4.8 XGRIDS Lab

Ta funkcja jest częścią XGRIDS Lab. XGRIDS Innovation umieszcza specyficzne funkcje eksperymentalne w XGRIDS Lab w celu testowania ich w specjalnych środowiskach.

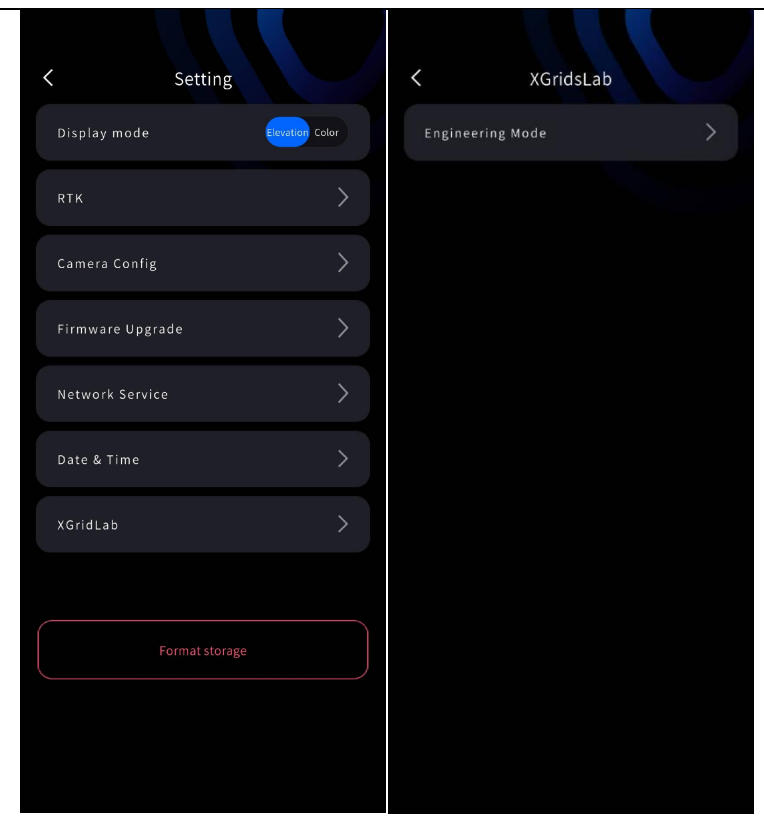

## 5 Pozyskiwanie Danych Chmury Punktów z Współrzędnymi Absolutnymi

## 5.1 Wykorzystanie Istniejących Punktów Kontrolnych (GCP)

Konwersję współrzędnych można uzyskać dzięki wykorzystaniu istniejących Punktów kontrolnych (GCP) zaznaczonych podczas skanowania. Pozwala to również zoptymalizować dokładność Danych chmury punktów.

Uwaga: Liczba Punktów kontrolnych w obszarze skanowania zależy od wymaganej dokładności. Rozmieszczenie Punktów kontrolnych powinno być równomierne. Aby zapewnić pomyślność późniejszej konwersji współrzędnych, dla pojedynczego Skanu wymagane są co najmniej 3 rozsądnie rozmieszczone Punkty kontrolne. Im więcej Punktów kontrolnych o wysokiej precyzji zostanie objętych Skanowaniem i im bardziej równomiernie będą one rozmieszczone, tym wyższa będzie dokładność. Punkty kontrolne nie powinny być współliniowe.

#### 1. Instalacja skanera

#### Lista wyposażenia

Skaner ręczny Lixel L2 Pro, akumulator, baza Punktu kontrolnego. Schemat instalacji przedstawiono poniżej.

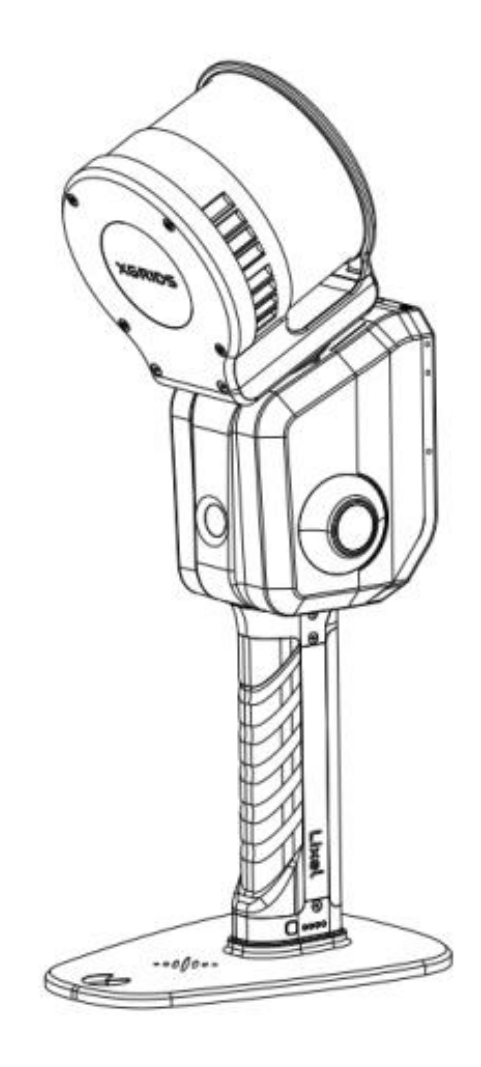

## 2. Praca w terenie: Skanowanie

#### Prace terenowe i planowanie

Jeśli dostępna jest mapa topograficzna obszaru Skanowania, Punkty kontrolne można zaprojektować na jej podstawie. Kontrolę i projekt można przeprowadzić synchronicznie w terenie. W przypadku braku mapy topograficznej, projekt należy wykonać w oparciu o warunki panujące w terenie.

Rozmieszczenie Punktów kontrolnych powinno być możliwie najbardziej równomierne, co oznacza

rozmieszczone równomiernie w obszarze skanowania. Odległość między punktami kontrolnymi nie powinna przekraczać 100 metrów.

Zaplanuj optymalną trasę skanowania, uwzględniając rozmieszczenie Punktów kontrolnych i charakterystykę otoczenia.

#### Rozpocznij Skanowanie

Włącz skaner i rozpocznij skanowanie za pomocą Aplikacji LixelGO lub przycisku na urządzeniu. Szczegółowe instrukcje znajdują się w rozdziale "Skanowanie".

#### Oznaczanie Punktów Kontrolnych (GCP) podczas Skanowania

Podczas skanowania trasy przebiegającej przez obszar z Punktem kontrolnym, wyrównaj ostry narożnik podstawy skanera z Punktem kontrolnym, a następnie kliknij, aby dodać Punkt kontrolny w Aplikacji.

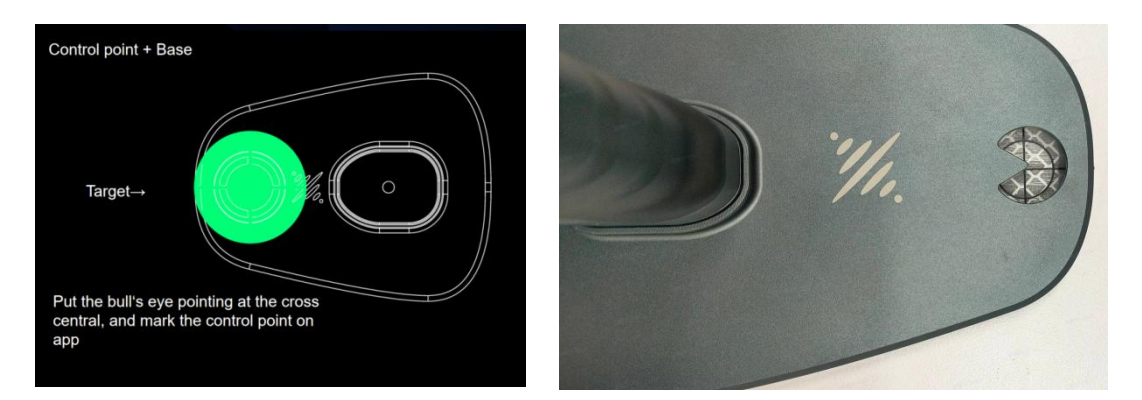

Kliknij "Tryb Punktu Kontrolnego" po lewej stronie ekranu.

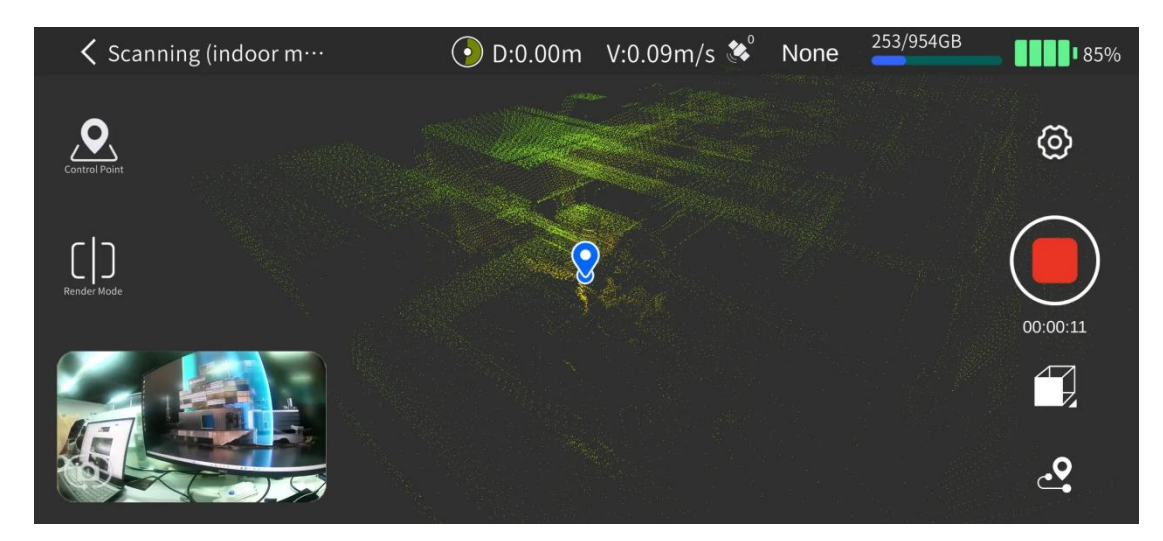

Kliknij "+" po lewej stronie ekranu, aby dodać Punkt kontrolny.

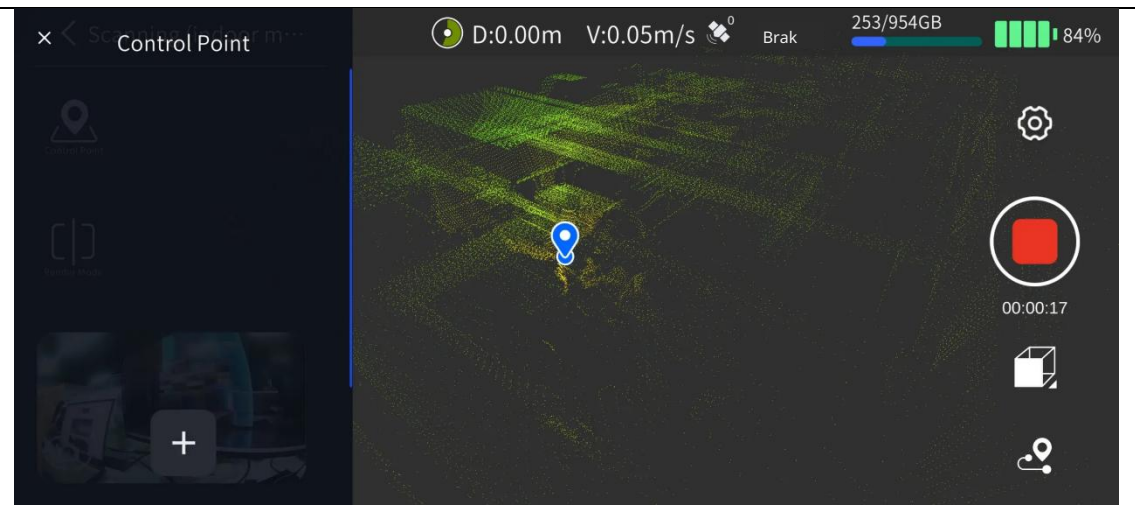

Wprowadź numer punktu kontrolnego, a następnie kliknij OK. Na ekranie pojawi się komunikat "PControl Point Add Success", co oznacza, że punkt kontrolny został poprawnie oznaczony.

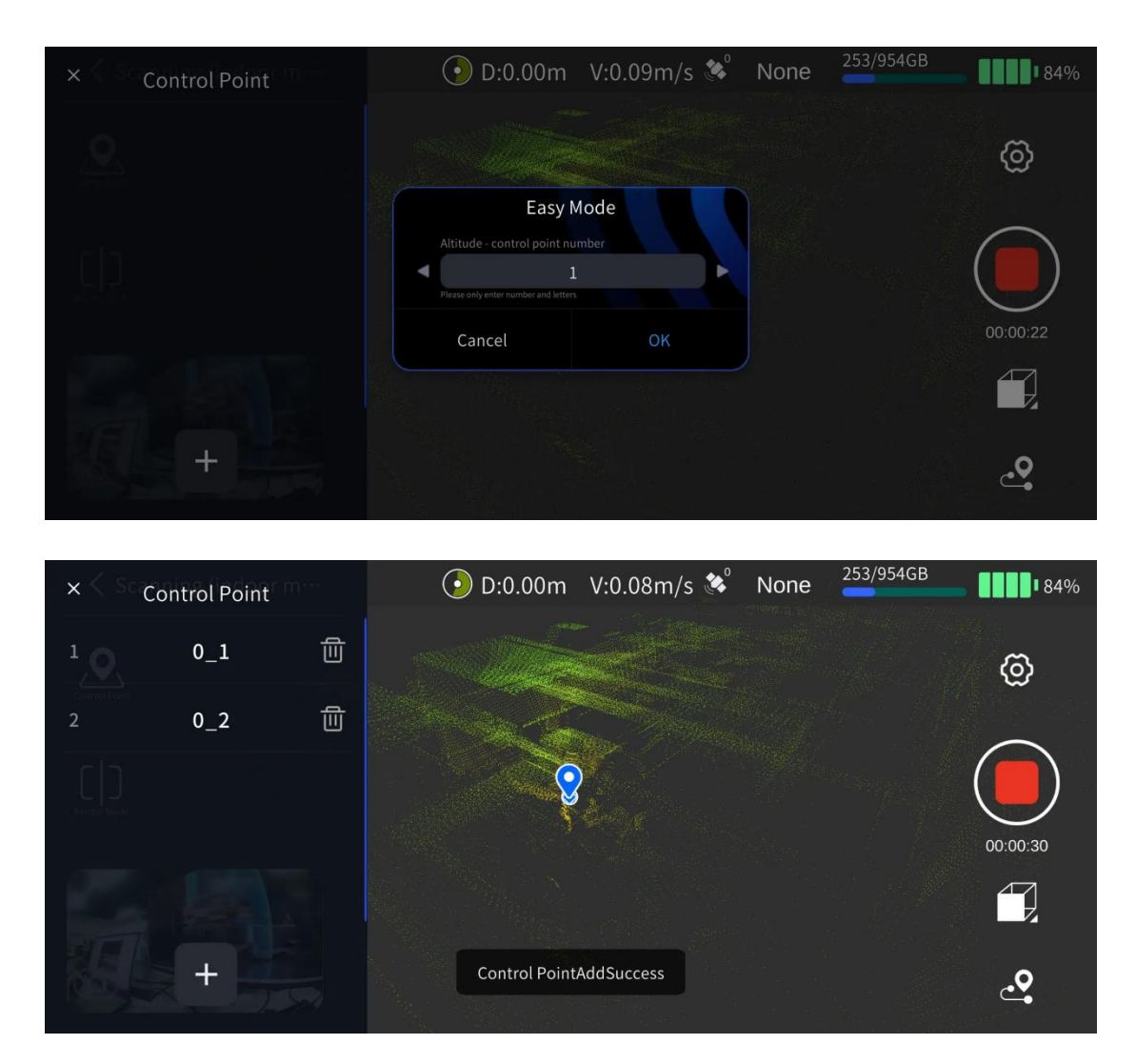

Zwróć uwagę na nazwy i kolejność punktów kontrolnych oznaczanych w aplikacji podczas tappingu. Podczas późniejszego przetwarzania w LixelStudio należy upewnić się, że plik nazwy importowanych punktów kontrolnych odpowiadają nazwom punktów kontrolnych oznaczonych podczas skanowania.

Jeśli nazwa dodawanego punktu kontrolnego powtarza się, aplikacja wyświetli ostrzeżenie. Proszę ocenić sytuację i odpowiednio zmodyfikować nazwę.

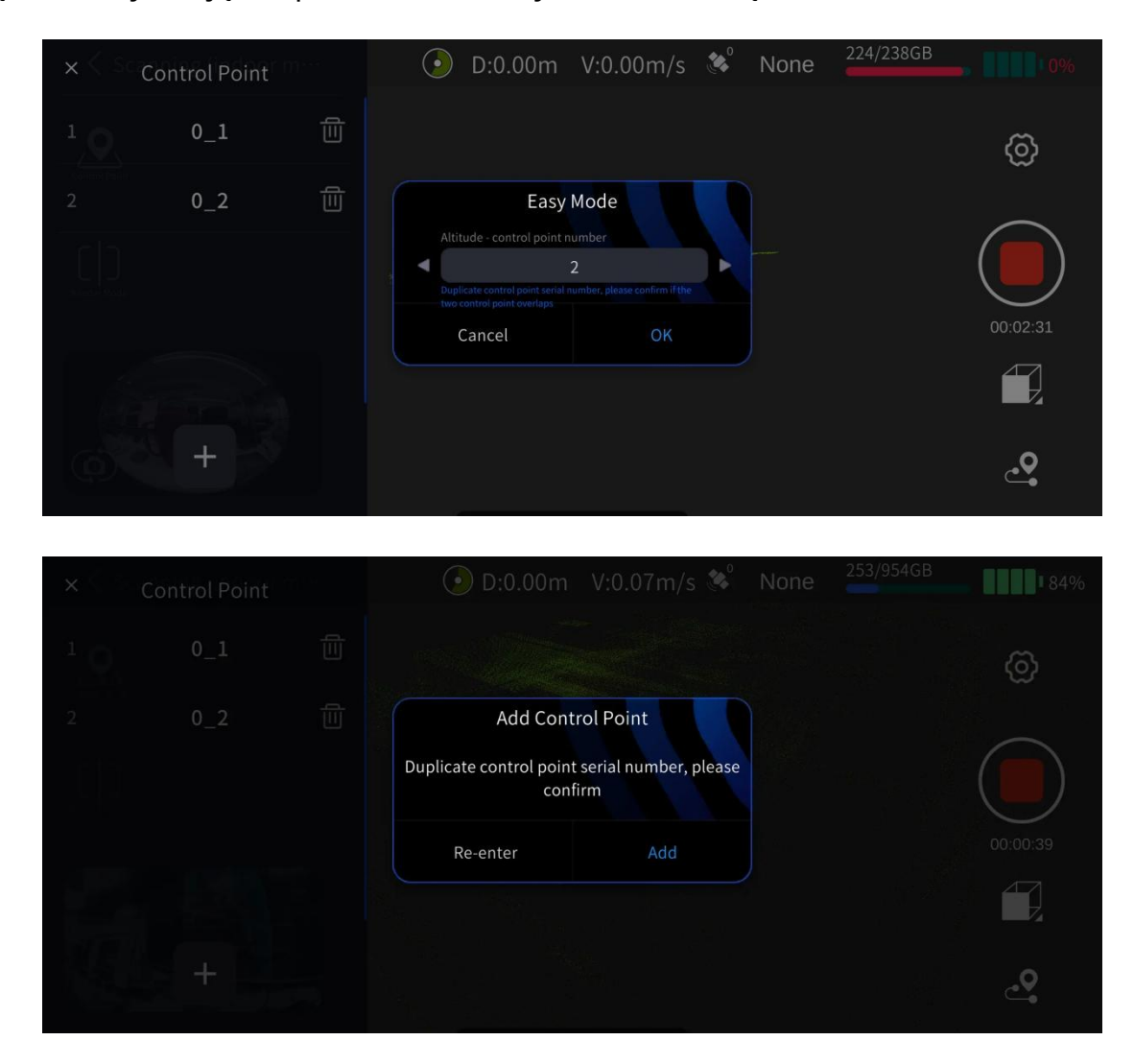

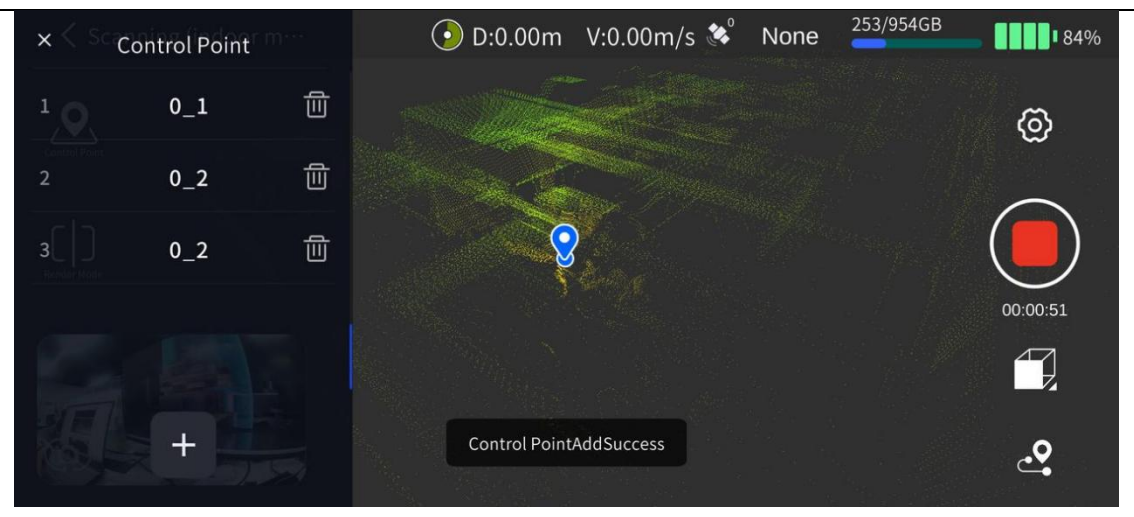

Zebrane punkty kontrolne można wyświetlić i usunąć w "Liście Punktów Kontrolnych" po lewej stronie. Kliknij przycisk Usuń po prawej stronie punktu kontrolnego, aby usunąć dany punkt.

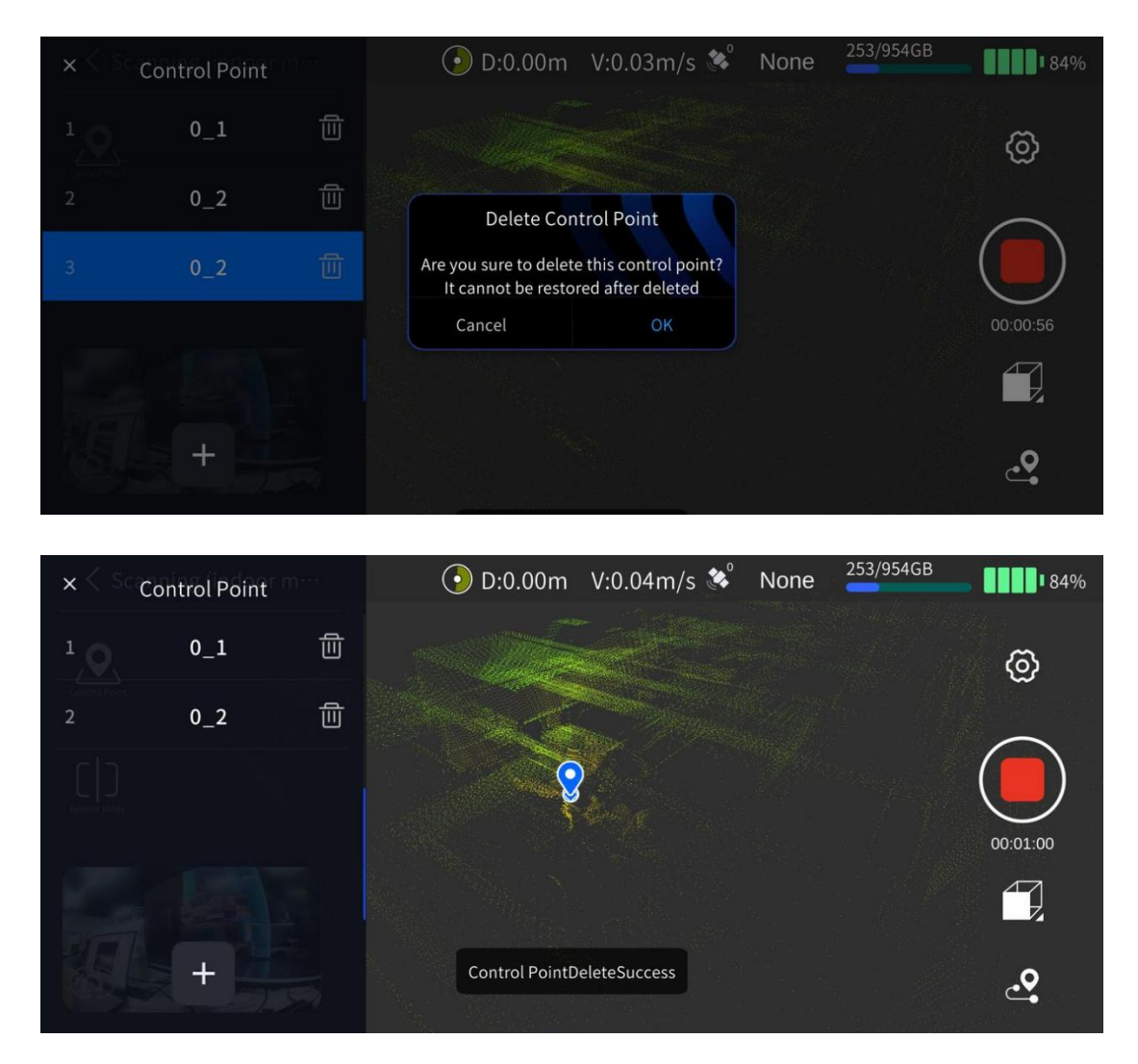

#### Zatrzymaj Skanowanie

©2024 XGRIDS Wszelkie prawa zastrzeżone.

Kliknij czerwony przycisk Zakończ Nagrywanie po prawej stronie ekranu. Zielona dioda urządzenia zacznie migać. Gdy dioda zaświeci się na stałe na zielono, co oznacza, że projekt został pomyślnie zapisany, możesz wyłączyć skaner lub rozpocząć kolejne skanowanie.

#### 3. Praca w biurze: Przetwarzanie Danych

Szczegółowe informacje znajdują się w Instrukcji obsługi LixelStudio.

## 5.2 Z wykorzystaniem Modułu RTK

Dzięki modułowi RTK, informacje o współrzędnych absolutnych mogą być pozyskiwane bezpośrednio podczas skanowania, co poprawia ogólną dokładność danych chmury punktów.

Uwaga: Aby zapewnić optymalną wydajność, zaleca się używanie tego trybu skanowania, gdy na zewnątrz panują dobre warunki odbioru sygnału RTK.

#### 1. Instalacja skanera

W skład zestawu wchodzą: skaner ręczny Lixel L2 Pro, bateria, baza, RTK typu geodezyjnego lub RTK typu standardowego.

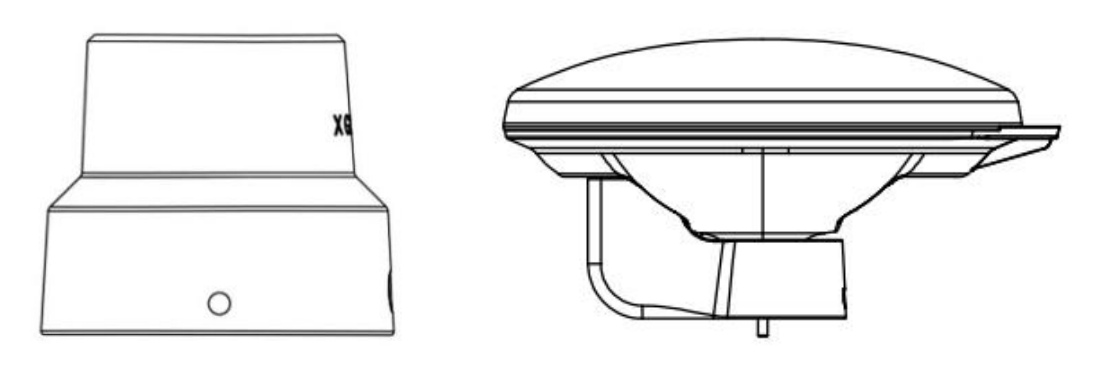

RTK typu Standard

RTK typu Survey

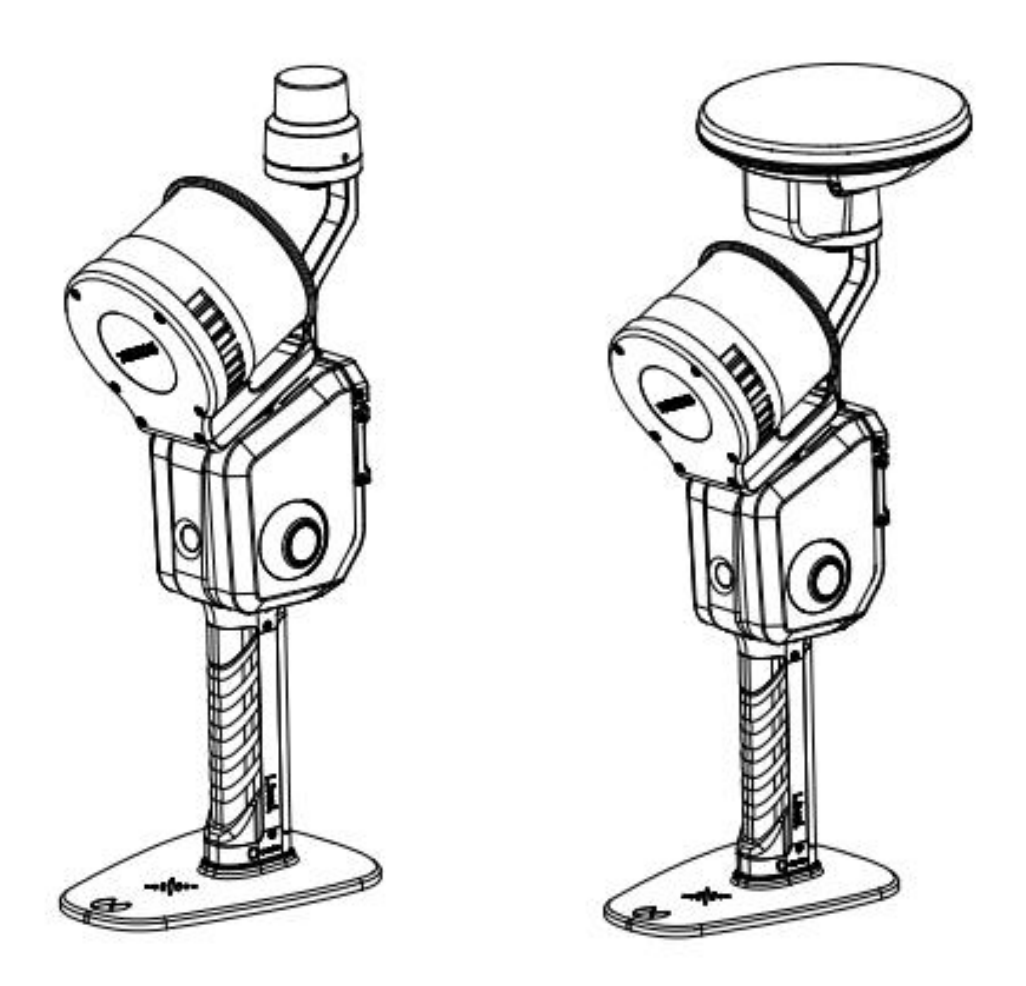

#### Uwaga:

Dioda sygnalizacyjna modułu RTK może świecić w trzech kolorach: czerwonym, niebieskim i zielonym.

Czerwony: RTK niepodłączony; Niebieski: RTK podłączony, brak ustalonej pozycji; Zielony: RTK podłączony i pozycja ustalona.

#### 2. Praca w terenie: Skanowanie

#### Planowanie trasy skanowania

W zależności od środowiska skanowania, należy zaplanować trasę skanowania w sposób optymalny i upewnić się, że sygnał RTK jest jak najlepszy podczas skanowania. Aby zapewnić dokładność chmury punktów po przetworzeniu w LixelStudio, należy dopilnować, aby odległość pokonana podczas skanowania z nieustaloną pozycją RTK nie przekraczała 100 m.

#### Podłączanie urządzenia

Włącz skaner i podłącz go za pomocą Aplikacji LixelGO. Szczegółowe instrukcje znajdują się w rozdziale Przebieg skanowania.

#### Ustawienia konta RTK

W oknie urządzenia kliknij ikonę satelity (ustawienia RTK), aby przejść do ustawień RTK. Obecnie dostępne są 3 typy konfiguracji RTK: własna, Qianxun SI i China Mobile. Użytkownicy mogą skonfigurować je odpowiednio do specyfiki danego obszaru.

Własna:

|        | Lixel L | .2Pro                       | +          | <          | Setting   |                 | <          | RTM        |          |                           |
|--------|---------|-----------------------------|------------|------------|-----------|-----------------|------------|------------|----------|---------------------------|
| 6      |         |                             |            | Display m  | ode       | Elevation Color | Accoun     | t Settings | Advance  | ed Settings               |
| Marcon |         | V2.2.1<br>sn:<br>A249A6A48E | )          | Control pe | oint mode | Easy Pro        | Type C     | ustom v E  | ilipsoid | WGS84 ~<br>CGCS2000       |
|        |         | Device status<br>Online     | Cable Mode | RTK        |           | >               | Host       |            | Por      | WGS84<br>ITRF2008<br>NONE |
|        |         | <b>4</b> 90/954             | GB Storage | Network S  |           | >               | Mountpoint |            |          |                           |
|        |         | 100,001                     | 0.0        |            |           |                 | Username   |            |          |                           |
| us     | B Mode  | 💸 <sup>0</sup> No           | one        |            |           |                 | Password   |            |          |                           |
|        |         |                             |            |            |           |                 |            |            |          |                           |
| • 📑 Se | tting   | • • Pr                      | ojects     |            |           |                 |            |            |          |                           |
|        | G       |                             |            |            |           |                 |            | Settin     | ng       |                           |
| â      |         |                             | $\bigcirc$ |            |           |                 |            |            |          |                           |

Jeśli elipsoida odniesienia jest ustawiona na WGS84 lub CGCS2000, urządzenie wygeneruje plik .las z mapą o współrzędnych absolutnych. Uwaga: Obecnie obsługiwane są tylko układy WGS84: strefa UTM 3-stopniowa oraz CGCS2000: strefa Gaussa-Krügera 3-stopniowa, gdzie wysokość jest wysokością geodezyjną.

Qianxun SI i China Mobile: Użytkownicy mogą się zalogować, wprowadzając nazwę konta i hasło.

Uwaga:

1. Obecnie urządzenie obsługuje Qianxun SI, China Mobile oraz niestandardowe RTK. Aby korzystać z niestandardowego RTK, należy upewnić się, że format danych RTK jest standardowy, w przeciwnym razie jego użycie będzie niemożliwe.

2. Podczas pierwszej konfiguracji urządzenia i konta RTK, informacje o koncie RTK zostaną automatycznie zapisane, a przy kolejnych uruchomieniach nastąpi automatyczne

logowanie. 3. Zmiana układu współrzędnych RTK może potrwać około 5 minut. Zaleca się rozpoczęcie pracy po upływie tego czasu. 4. Moduł RTK adaptuje się do układów

odniesienia WGS84, CGCS2000 i ITRF2008. Uzyskiwana wysokość jest wysokością geodezyjną.

#### Zaawansowane ustawienia RTK

L2 Pro jest wyposażony w dwie anteny RTK.

RTK w pomiarach: W aplikacji należy skonfigurować zaawansowane ustawienia RTK, włączyć opcję RTK i ustawić typ uchwytu na Max RTK.

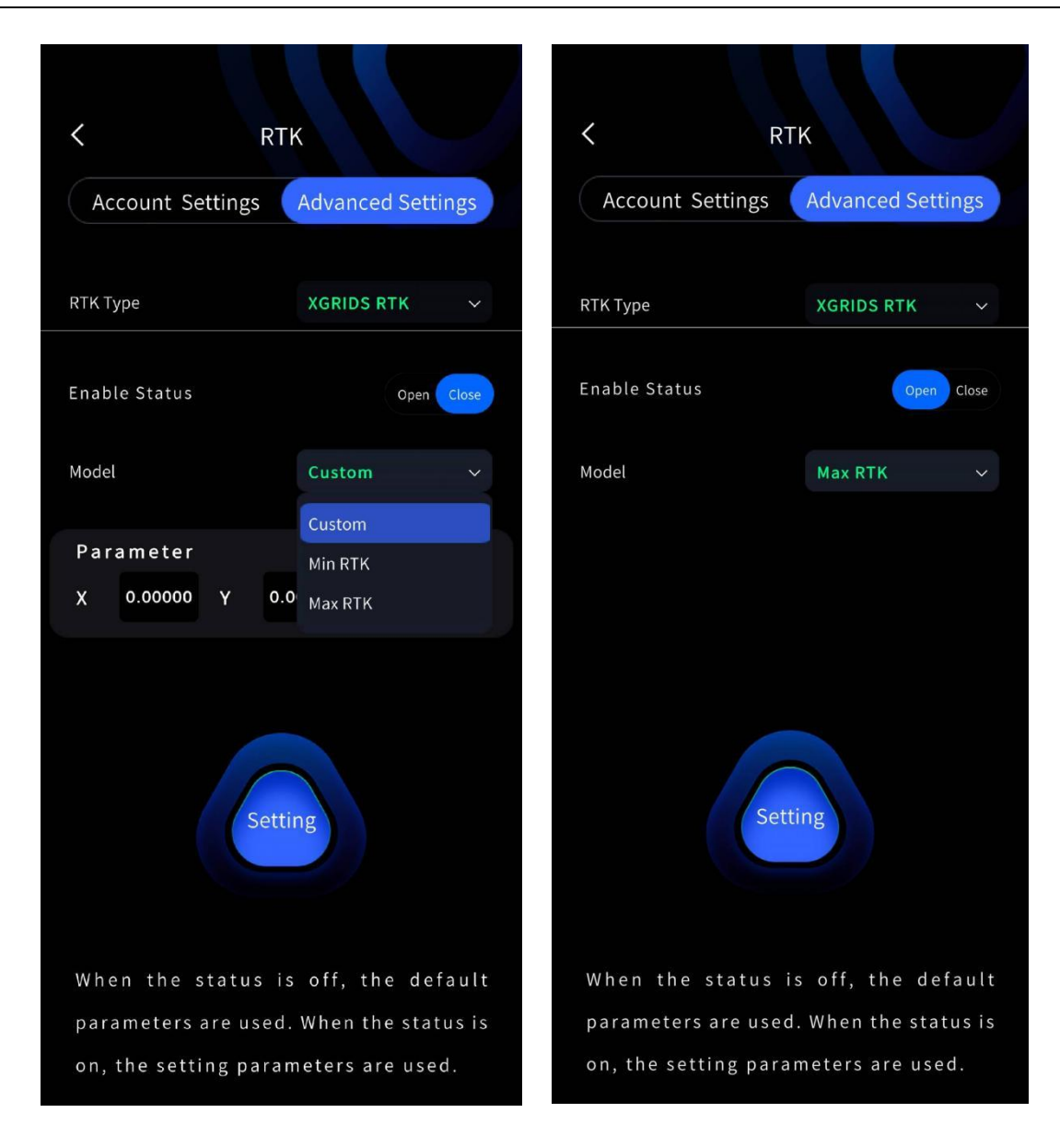

#### Rozpocznij Skanowanie

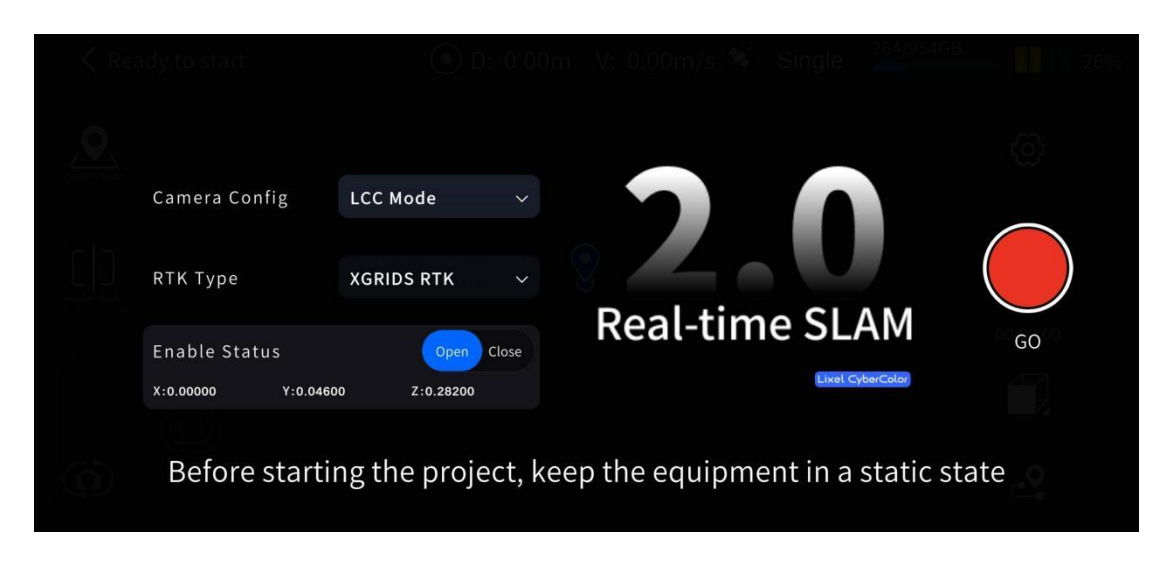

Standardowy typ RTK: Należy skonfigurować zaawansowane ustawienia RTK w aplikacji, włączyć funkcję RTK i ustawić typ uchwytu na Min RTK.

| < RT                         | rκ                           | ٦ >                 | атк                 |
|------------------------------|------------------------------|---------------------|---------------------|
| Account Settings             | Advanced Settings            | Account Settings    | Advanced Settings   |
| RTK Type                     | XGRIDS RTK 🗸 🗸               | RTK Туре            | XGRIDS RTK v        |
| Enable Status                | Open Close                   | Enable Status       | Open Close          |
| Model                        | Custom 🗸                     | Model               | Min RTK v           |
| Parameter<br>X 0.00000 Y 0.4 | Custom<br>Min RTK<br>Max RTK |                     |                     |
| Sett                         | ing                          | Se                  | tting               |
| When the status is           | s off, the default           | When the status     | is off, the default |
| on, the setting para         | meters are used.             | on, the setting par | ameters are used.   |

#### Rozpocznij Skanowanie

| <            |                   |                    |                                |      |
|--------------|-------------------|--------------------|--------------------------------|------|
| 0            |                   |                    |                                |      |
| Composition. | Camera Config     | LCC Mode v         |                                |      |
|              | RTK Туре          | XGRIDS RTK $\sim$  | $^{\circ}$ Z $^{\circ}$ U      |      |
|              | Enable Status     | Open Close         | Real-time SLAM                 | GO   |
|              | X:0.00000 Y:0.046 | 00 Z:0.23100       | Lixel CyberColor               |      |
| Ø            | Before starti     | ng the project, ke | ep the equipment in a static s | tate |

#### Rozpocznij Skanowanie

W trybie RTK należy poczekać, aż dioda sygnalizacyjna modułu RTK zaświeci się na zielono, a w aplikacji pojawi się informacja o ustabilizowanym sygnale RTK (Fixed). Dopiero wtedy można podnieść skaner i rozpocząć skanowanie.

| < Rei               | ady to start       | 🕐 D: 0.00          | m V: 0.00m/s 🛸  | Single            | 3 1946 |
|---------------------|--------------------|--------------------|-----------------|-------------------|--------|
| <u>,</u> <b>O</b> , |                    |                    |                 |                   |        |
| Connet Fatu:        | Camera Config      | LCC Mode v         |                 |                   |        |
|                     | RTK Туре           | XGRIDS RTK v       | 8               |                   |        |
|                     | Enable Status      | Open Close         | Real-tim        | e SLAM            | GO     |
|                     | X:0.00000 Y:0.0460 | 00 Z:0.23100       |                 | Lixel CyberColor  |        |
| Ó                   | Before starti      | ng the project, ke | eep the equipme | ent in a static s | tate   |

#### Uwaga:

1. Tryb RTK obsługuje tylko sceny z dostępnym sygnałem RTK na zewnątrz budynków. W pomieszczeniach uzyskanie ustalonego rozwiązania RTK jest niemożliwe.

2. Podczas ustalania pozycji RTK, dioda sygnalizacyjna modułu RTK świeci na zielono. Jeśli dioda zacznie świecić na niebiesko, należy zwrócić uwagę na liczbę widocznych satelitów.

3. Skanowanie można rozpocząć tylko wtedy, gdy status satelitów w aplikacji jest ustalony (Fixed). Nie można

©2024 XGRIDS Wszelkie prawa zastrzeżone.

#### BRAK, float lub single.

4. W celu zapewnienia dokładności zaleca się, aby urządzenie przez większość czasu trwania procesu skanowania utrzymywało stan ustalonego rozwiązania. Należy upewnić się, że wartość poprawnych danych RTK jest > 100, aby pomyślnie przeprowadzić konwersję współrzędnych w LixelStudio.

5. Podczas skanowania należy trzymać skaner L2 Pro w pozycji pionowej i unikać przechylania. Podczas prze-mieszczania się kąt nachylenia skanera zazwyczaj nie przekracza 20°. W szczególnych przypadkach, takich jak skanowanie małych przestrzeni lub obiektów znajdujących się na ziemi, kąt nachylenia urządzenia nie powinien przekraczać 30°. Należy obserwować wskaźnik postawy wyświetlany na ekranie i odpowiednio korygować po-zycję urządzenia. Należy w miarę możliwości unikać wyświetlania tego komunikatu ostrzegawczego.

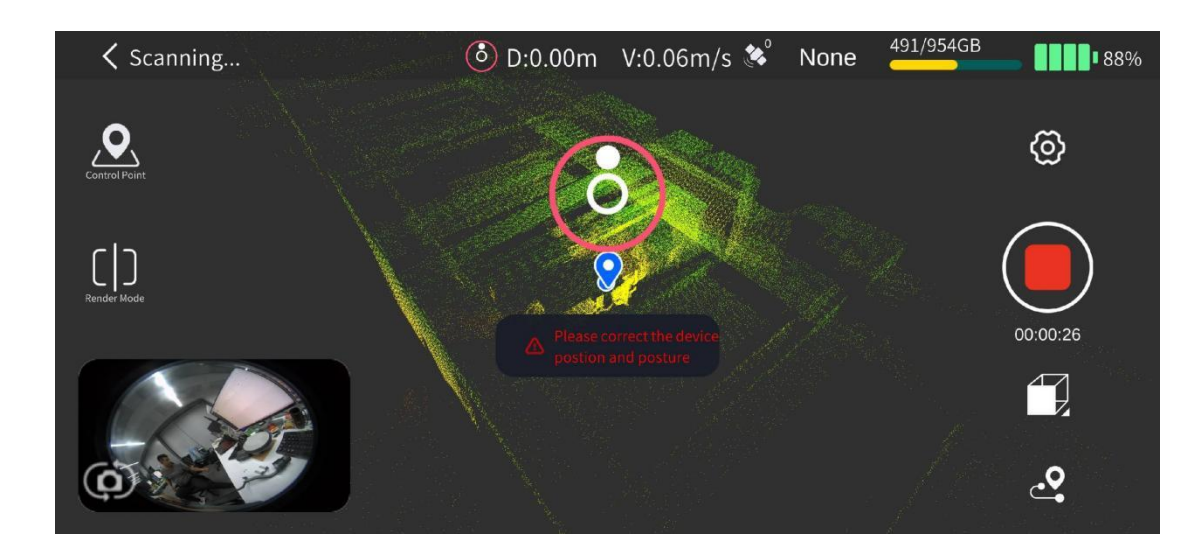

6. Należy upewnić się, że podczas gdy status satelitów jest "fixed", ruch urządzenia podczas skanowania przekracza 10 metrów. W przeciwnym razie Lixel Studio może nie być w stanie przetworzyć projektu.

#### Zatrzymaj Skanowanie

Kliknij czerwony przycisk Zakończ Nagrywanie po prawej stronie ekranu. Zielona dioda urządzenia zacznie migać. Gdy dioda zaświeci się na stałe na zielono, co oznacza, że projekt został pomyślnie zapisany, możesz wyłączyć skaner lub rozpocząć kolejne skanowanie.

## 3. Ustawienia Systemu Satelitarnego

W ustawieniach zaawansowanych RTK można dostosować wybór systemów satelitarnych. Obsługiwane są różne metody wyboru, w tym wybór pojedynczy, wielokrotny, grupowy oraz opcja "Zaznacz wszystko".

©2024 XGRIDS Wszelkie prawa zastrzeżone.

#### Wymagania

1. Wersja oprogramowania układowego 2.3.0 lub nowsza.

2. Moduł RTK podłączony do skanera.

#### Opcje Systemu Satelitarnego

Obsługiwane są różne metody wyboru, w tym wybór pojedynczy, wielokrotny oraz opcja "Zaznacz wszystko".

Po przejściu do zaawansowanych ustawień RTK, ustawienia systemu satelitarnego urządzenia zostaną automatycznie odczytane i wyświetlone.

Każdy wybór zostanie zastosowany natychmiast, a na ekranie pojawi się powiadomienie o pomyślnym zapisaniu ustawień.

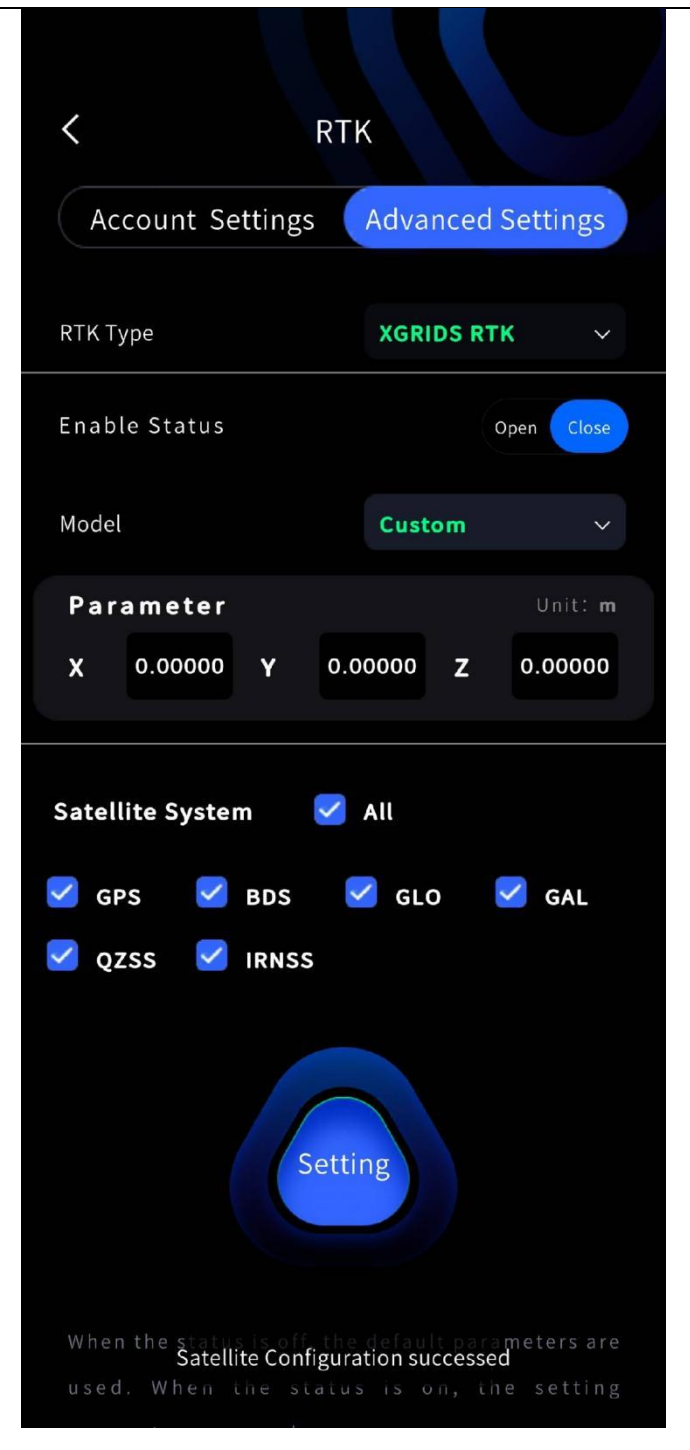

#### 4. Praca Biurowa: Przetwarzanie Danych

Szczegółowe informacje znajdują się w instrukcji obsługi programu LixelStudio.

#### 6. Punkt Pomiarowy

W sytuacjach, gdy sygnał RTK jest niedostępny (np. w tunelach, pod wiaduktami lub w budynkach), połączenie technologii mapowania SLAM i fuzji RTK w czasie rzeczywistym

nadal umożliwia uzyskanie współrzędnych absolutnych w pewnym zasięgu pieszym.

Po utracie połączenia RTK, L2 Pro gwarantuje, że gdy dystans pokonany pieszo jest mniejszy niż 50 metrów, dokładność pozioma i pionowa współrzędnych absolutnych jest zachowana w granicach 5 cm. Przy dystansie pokonanym pieszo wynoszącym 100 metrów, dokładność pozioma i pionowa współrzędnych absolutnych jest zachowana w granicach 10 cm.

## 6.1 Scenariusz użycia / Wymagania

- 1. Wersja oprogramowania układowego 2.3.0 lub nowsza.
- 2. Moduł RTK jest podłączony do skanera.
- 3. Elipsoidą odniesienia RTK jest WGS84 lub CGCS2000.

4. Po zakończeniu inicjalizacji urządzenia i ustabilizowaniu się statusu RTK na "fixed" (ustalony), należy przejść trasę w kształcie litery L o wymiarach 10 m x 10 m, aby zapewnić dokładność RTK.

5. Konieczne jest wykonanie skanowania co najmniej trzech ścian skanowanego budynku/ obszaru przy ustabilizowanym statusie RTK na "fixed" (ustalony).

6. Dystans pokonany pieszo po utracie sygnału RTK nie powinien przekraczać 100 m.

7. Należy upewnić się, że procedura skanowania jest ściśle przestrzegana (bez wykonywania gwałtownych ruchów; należy zachować normalną postawę podczas skanowania).

## 6.2 Przykład

Przykład:

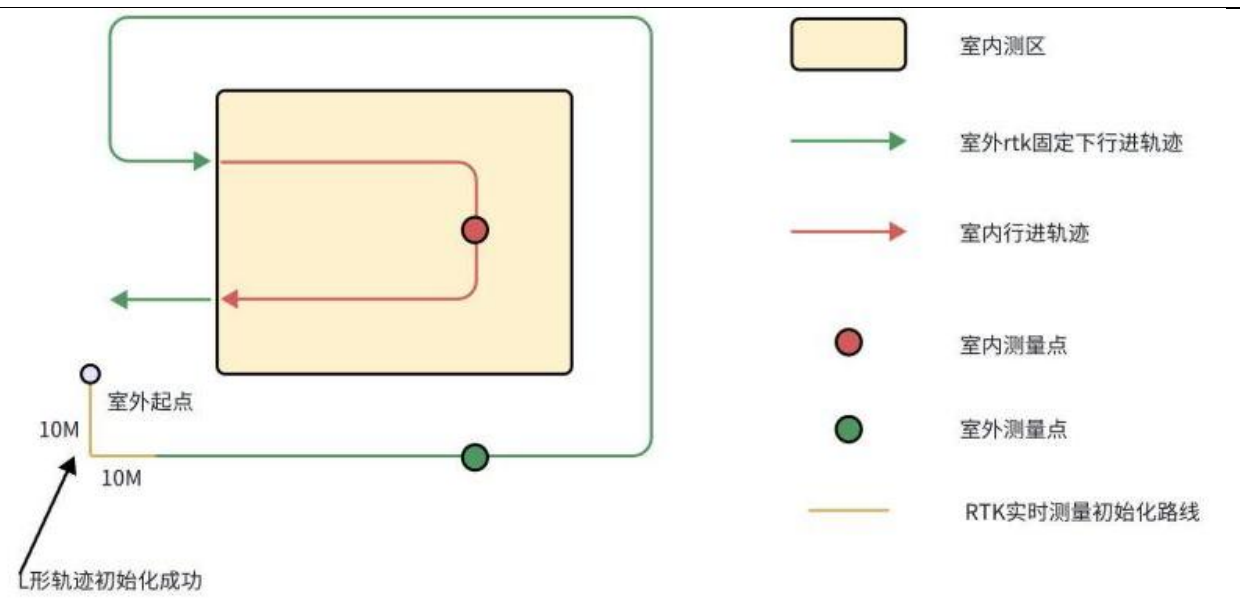

Linia zielona przedstawia trasę z ustalonym rozwiązaniem RTK, a linia czerwona – utratę sygnału RTK. Jeżeli odległość pokonana od punktu pomiarowego do miejsca utraty statusu RTK (w tym przypadku wejścia do budynku) wynosi do 50 metrów, absolutna dokładność współrzędnych punktu pomiarowego może być zachowana w granicach 5 cm. Jeżeli odległość pokonana od punktu pomiarowego do punktu korekcji RTK przy wejściu wynosi do 100 metrów, absolutna dokładność współrzędnych punktu pomiarowego może być zachowana w granicach 10 cm.

#### Pliki wyników pomiarów punktów:

Na stronie Projekty w Aplikacji Lixel Go, kliknij ikonę "..." przy wybranym projekcie skanu, aby pobrać plik z punktami pomiarowymi (measure\_points\_latest.csv) na swój telefon.

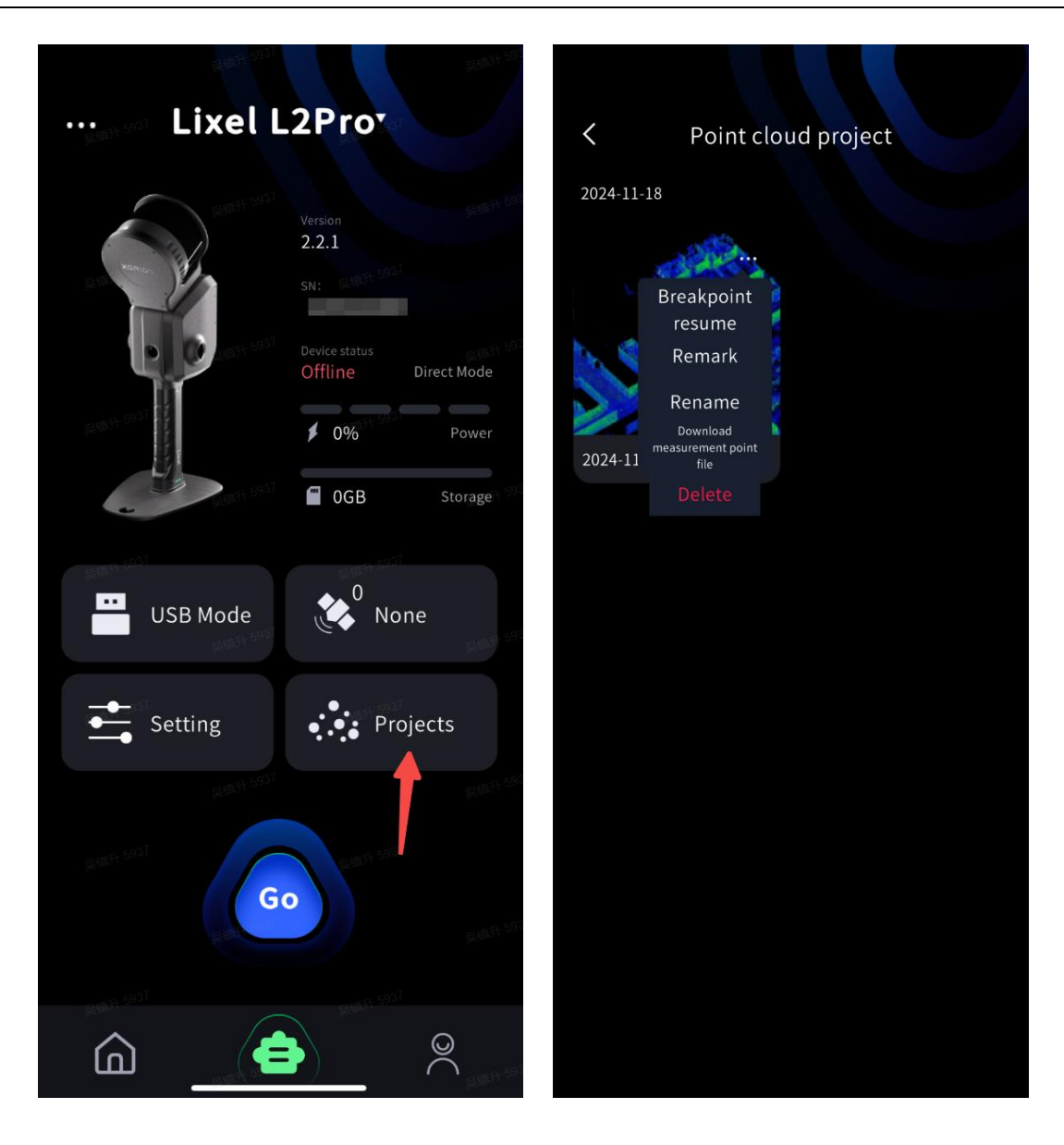

W folderze project\_data, wyniki pomiarów w czasie rzeczywistym, zarówno te surowe, jak i zoptymalizowane przez SLAM, zostaną zapisane odpowiednio w plikach measure\_points.csv oraz measure\_points\_latest.csv.

| Ścieżka do pliku:                       | Uwaga:                                                                                                    |
|-----------------------------------------|----------------------------------------------------------------------------------------------------|
| /project_data/measure_points.csv        | Ten plik zapisuje wyniki pomiarów w czasie<br>rzeczywistym, identyczne z tymi wyświetlanymi<br>w Aplikacji Lixel Go podczas skanu.                                                                     |
| /project_data/measure_points_latest.csv | Ten plik zawiera zoptymalizowane wyniki pomiarów.<br>Mogą się one nieznacznie różnić od wartości wy-<br>świetlanych w Aplikacji podczas skanowania.<br>Podczas pobierania pliku z punktami pomiarowymi |

z Aplikacji Lixel Go, ten plik zostanie pobrany.

Zawartość plików measure\_points.csv i measure\_points\_latest.csv jest identyczna. Różnica polega na tym, że plik measure\_points\_latest.csv zawiera zoptymalizowane wyniki. Zaleca się korzystanie z wyników z pliku measure\_points\_latest.csv. Nazwy kolumn w pliku measure \_points.csv:

| #timestamp | timestamp                                         |
|------------|---------------------------------------------------|
| id         | Identyfikator zmierzonych punktów                 |
| type       | Typ GNSS (np. "2" dla wgs84 lub "3" dla cgcs2000) |
| label      | Nazwa punktu                                      |
| В          | Szerokość geograficzna (°)                        |
| L          | Długość geograficzna (°)                          |
| н          | Wysokość (m)                                      |
| E          | Współrzędna E (m)                                 |
| Ν          | Współrzędna N (m)                                 |
| Z          | Wysokość (m)                                      |
| Falistość  | Falistość geoidy (N)                              |
| std        | Odchylenie standardowe zmierzonych punktów (m)    |
| x          | Punkt x                                           |
| у          | Punkt y                                           |
| Z          | Punkt z                                           |

## 7. Dodatek

## 7.1. Specyfikacje

| Kategoria | Podkategoria                    | L2 Pro               | Uwagi        |
|-----------|---------------------------------|----------------------|--------------|
| System    | Urządzenie<br>przenośne<br>Waga | 1,7 kg (bez baterii) | Brak baterii |

| Parametr                               | Wymiary                                             | 180mm×130mm×400mm                                                                                                    | Zawiera baterię i podstawę,<br>ale nie moduł RTK ani<br>uchwyt na telefon. |
|----------------------------------------|-----------------------------------------------------|----------------------------------------------------------------------------------------------------|----------------------------------------------------------------------------|
|                                        | Obudowa                                             | Aluminium przemysłowe                                                                                                    |                                                                            |
|                                        | Zużycie<br>energii                                  | <30W                                                                                                    |                                                                            |
|                                        | Interfejs danych                                    | USB 3.1 Gen2                                                                                                    |                                                                            |
|                                        | Pamięć                                              | Dysk SSD 1 TB                                                                                                    |                                                                            |
|                                        | Czas pracy                                          | 1,5 h                                                                                                    |                                                                            |
|                                        | Moduł<br>komunikacji<br>bezprzewodowej              | Obsługa WiFi, Bluetooth:<br>802.11a/b/g/n/ac,<br>2.4GWifi 2412-2472MHz<br>5G2 WiFi 5180-5240MHz<br>5G8 WiFi 5745-5825MHz |                                                                            |
| Warunki<br>pracy                       | Tempera-<br>tura robocza                            | -20°C~50°C                                                                                                    |                                                                            |
|                                        | Stopień ochrony IP                                  | IP54                                                                                                    |                                                                            |
|                                        | Wizualny SLAM<br>Pozycjonowanie                     | Obsługiwane                                                                                                    |                                                                            |
| Funkcje                                | Kolorowa chmura<br>punktów w czasie<br>rzeczywistym | Obsługiwane                                                                                                    |                                                                            |
|                                        | Fuzja RTK w czasie<br>rzeczywistym                  | Obsługiwane                                                                                                    |                                                                            |
| Wyjście                                | Format chmury<br>punktów                            | .las                                                                                                    |                                                                            |
|                                        | Formaty obrazów                                     | .jpg                                                                                                    |                                                                            |
| Dokładność w<br>czasie<br>rzeczywistym | Dokładność ab-<br>solutna - Wyso-<br>kość (RMSE)    | 3cm                                                                                                    | Utrata połączenia RTK <<br>100m                                            |
|                                        | Bezwzględna                                         | 3cm                                                                                                    | Utrata połączenia RTK <                                                    |

|                  | Dokładność -<br>Pozioma<br>(RMSE)                         |                                | 100m                                                                                                    |
|------------------|-----------------------------------------------------------|--------------------------------|----------------------------------------------------------------------------------------------------|
| _                | Dokładność<br>względna (RMSE)                             | 2cm                            | Odległość między dwoma punk-<br>tami jest mniejsza niż 100 m.                                                                                 |
|                  | Dokładność ab-<br>solutna - Wyso-<br>kość (RMSE)          | 3cm                            | Punkt kontrolny / Utrata<br>połączenia RTK<br>< 100 m                                                                                         |
|                  | Dokładność<br>bezwzględna -<br>Pozioma (RMSE)             | 3cm                            | Punkt kontrolny / Utrata<br>połączenia RTK<br>< 100 m                                                                                         |
|                  | Dokładność<br>względna (RMSE)                             | 1cm                            | Odległość między dwoma punk-<br>tami jest mniejsza niż 100 m.                                                                                 |
| Dokładność<br>po | Powtarzalność<br>(max)                                    | 2cm                            | Dwa skany z RTK, bez utraty<br>połączenia                                                                                                    |
| przetworzeniu    | Gęstość chmury<br>punktów                                 | 0,5 cm                         | Grubość płaszczyzny chmury<br>punktów w odległości do 10<br>m od ścieżki pomiarowej                                                           |
|                  | Dokładność<br>pozioma (Fuzja<br>RTK / Punkt<br>kontrolny) | 0.015°                         | RTK: RTK z nieustalonym odstę-<br>pem mniejszym niż 100 m.<br>Punkt kontrolny: Odstęp<br>między punktami kontrolny-<br>mi mniejszy niż 100 m. |
|                  | LixelUpSample                                             | Obsługiwane                    |                                                                                                    |
|                  | Zasięg skanowania                                         | 0,5 m ~ 120 m<br>0,5 m ~ 300 m |                                                                                                    |
| Lidar            | Klasa lasera                                              | Klasa 1 / 905 nm               |                                                                                                    |
|                  | Pole widzenia<br>(FOV)                                    | 360°×270°                      |                                                                                                    |

|            | Częstotliwość<br>skanowania                 | 320 000 punktów/s<br>640 000 punktów/s                                           |  |
|------------|---------------------------------------------|----------------------------------------------------------------------------------|--|
| Kamera do  | Rozdzielczość<br>kamery                     | 2×48MP                                                                           |  |
|            | Rozdzielczość<br>obrazu panora-<br>micznego | Maks. 56 MP                                                                      |  |
| ramicznych | Ogniskowa                                   | 2mm                                                                              |  |
| -          | Przysłona                                   | F/2.0                                                                            |  |
|            | CMOS                                        | 1/2″                                                                             |  |
|            | Typ migawki                                 | Migawka rolling shutter                                                          |  |
|            | Pole widzenia<br>(FOV)                      | 190°×190°                                                                        |  |
| Kamera do  | Rozdzielczość                               | 1×1MP                                                                            |  |
| pozy-      | Migawka                                     | Migawka global shutter                                                           |  |
| wizualnego | FOV                                         | 190°×119°                                                                        |  |
| Dataria    | Napięcie                                    | 14.4V                                                                            |  |
| Balena     | Pojemność                                   | 46.8Wh                                                                           |  |
| Ładowanie  | Wejście                                     | 100 V ~ 240 V, 100 V ~ 240 V, 5<br>0 ~ 60 Hz 1.5 A 80 VA<br>50 ~ 60 Hz 1.5A 80VA |  |
|            | Wyjście                                     | 16.816.8V 2.0A<br>V 2.0A                                                         |  |
|            | Zasilanie                                   | 34W                                                                              |  |
| Akcesoria  | Plecak<br>System Skanowania                 | Wymiary: 60 cm × 60 cm × 1<br>5 cm Waga: 2,5 kg                                  |  |
|            | Plecak                                      | Wymiary: 55 cm × 35 cm ×                                                         |  |

| -                |               |                                       |                               |
|------------------|---------------|---------------------------------------|-------------------------------|
|                  |               | 25cm                                  |                               |
|                  |               | Waga: 2,7 kg                          |                               |
|                  |               | Obsługiwane kanały:                   |                               |
|                  |               | GPS L1/L2/L5                          |                               |
|                  |               | GLONASS L1/L2                         |                               |
|                  |               | BDS B1/B2/B3                          |                               |
|                  |               | Galileo E1/E5a/E5b/E6b                |                               |
|                  |               | Dokładność:                           |                               |
|                  | Standardowy   | Pozioma: 0,8 cm + 1 ppm               |                               |
|                  | wspornik RTK+ | Wysokość: 1,5 cm + 1 ppm              |                               |
|                  |               | Antena:                               | Na wyniki testów mogą wpływać |
|                  |               | Impedancja: 50 omów;                  | warunki atmosferyczne,        |
|                  |               | tryb polaryzacji: prawo-              | długość linii bazowej,        |
|                  |               | skrętna polaryzacja kołowa;           | typ anteny GNSS,              |
|                  |               | kąt pokrycia poziomego:               | wielodrożność, liczba         |
|                  |               | 360 °                                 | widocznych satelitów oraz     |
|                  |               | Współczynnik fali stojącej (WFS): ≤ 2 | geometria satelitów.          |
|                  |               | .0 Maksymalny zysk: 2.8dBi            | Zaleca się stosowanie od-     |
|                  |               | Obsługiwane kanały:                   | biornika z 1-kilometrową      |
|                  |               | GPS L1/L2/L5                          | linią bazową i anteną o       |
|                  |               | GLONASS L1/L2                         | dobrej charakterystyce        |
|                  |               | BDS B1/B2/B3                          | pomiarowej, uwzględniając     |
| Demi             |               | Galileo E1/E5a/E5b/E6b                | potencjalne błędy zwią-       |
|                  |               | Dokładność:                           | zane z przesunięciem          |
|                  | Domiar DTK    | Pozioma: 0,8 cm + 1 ppm               | środka fazowego anteny.       |
|                  |               | Wysokość: 1,5 cm + 1 ppm              |                               |
| uchwyt montazowy | Antena:       |                                       |                               |
|                  |               | Impedancja: 50 omów.                  |                               |
|                  |               | Polaryzacja: kołowa pra-              |                               |
|                  |               | woskrętna. Współczynnik               |                               |
|                  |               | osiowy anteny: ≤ 3dB.                 |                               |
|                  |               | Kąt pokrycia w poziomie:              |                               |
|                  |               | 360 °                                 |                               |
|                  |               |                                       |                               |

|                                                 | Maksymalny zysk: 5.5dBi                                       |  |
|-------------------------------------------------|---------------------------------------------------------------|--|
| Przedłużka 2 m<br>(tyczka)                      | Obsługiwane                                                   |  |
| Uchwyt na smartfon                              | Obsługiwane                                                   |  |
| Baza do pomiaru<br>Punktów<br>Kontrolnych (GCP) | Obsługiwane                                                   |  |
| Walizka transportowa                            | Wymiary: 42 cm × 34 cm ×<br>18 cm. Waga z systemem:<br>6 6 kg |  |

## 7.2 Przegródki ochronne

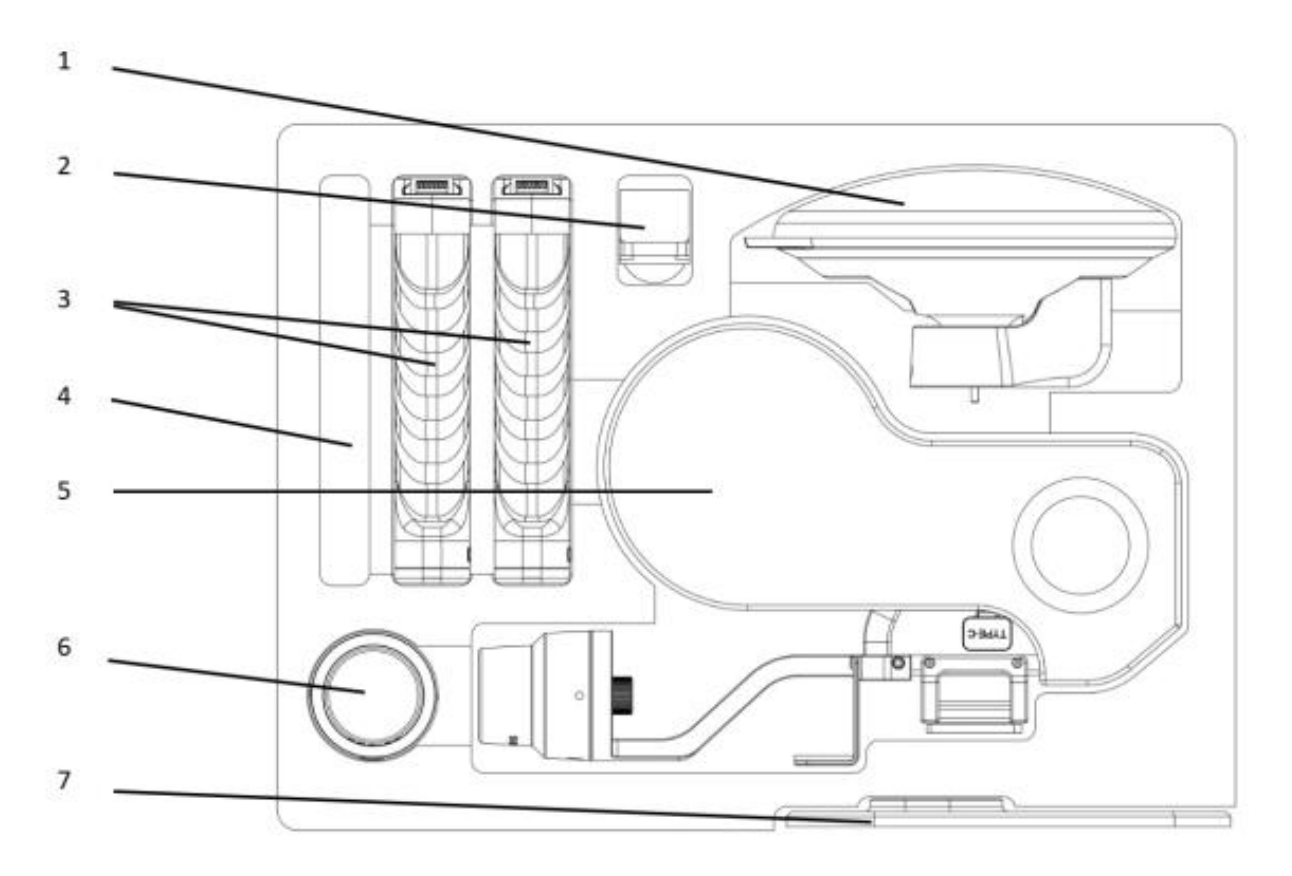

1. Moduł RTK klasy geodezyjnej. 2. Uchwyt na telefon komórkowy. 3. Bateria. 4. Instrukcja obsługi i kabel USB do transmisji danych. 5. Obudowa urządzenia. 6. Standardowy moduł RTK. 7. Baza do pomiaru punktów kontrolnych (GCP).

#### UPROSZCZONA DEKLARACJA ZGODNOŚCI UE

XGRIDS LIMITED niniejszym oświadcza, że typ urządzenia radiowego Skaner XGrids L2 Pro jest zgodny z dyrektywą 2014/53/UE. Pełny tekst deklaracji zgodności UE jest dostępny pod następującym adresem internetowym: https://files.innpro.pl/xgrids

Adres producenta: SHOP 185 G/F HANG WAI IND CTR NO 6 KIN TAI ST TUEN MUN NT HONG KONG

Częstotliwość radiowa: 2.4G Wifi 2412-2472MHz; 5G2 WiFi 5180-5240MHz; 5G8 WiFi 5745-5825MHz Maksymalna moc częstotliwości radiowej: ≤20 dBm

#### Ostrzeżenia i informacje dotyczące bezpieczeństwa

Wszelkie informacje dotyczące użytkowania produktu znajdują się w instrukcji obsługi. Zanim zaczniesz z niego korzystać, zapoznaj się z jej treścią i stosuj się do zawartych w niej wskazówek.

#### Przed użyciem zapoznaj się również z poniższymi informacjami: Ostrzeżenia dotyczące użytkowania

#### Ryzyko poparzenia i przegrzania:

Niektóre elementy urządzenia, takie jak głowica laserowa czy materiały
 popoza, moga ociagać bardza wysokie temporatury podozas pracy

robocze, mogą osiągać bardzo wysokie temperatury podczas pracy.
Nie dotykaj nagrzewających się części urządzenia ani grawerowanych

przedmiotów bezpośrednio po zakończeniu pracy.

Jeśli to możliwe, stosuj środki ochronne, takie jak rękawice termiczne.

#### Ryzyko uszkodzenia wzroku:

• Wiązka lasera może poważnie uszkodzić wzrok. Zawsze używaj okularów ochronnych rekomendowanych przez producenta i nie patrz bezpośrednio na laser lub jego odbicie.

#### Zagrożenie dla dzieci i zwierząt:

• Produkt nie jest przeznaczony dla dzieci i nie służy do zabawy.

• Urządzenia, takie jak grawerki, wycinarki czy ich akcesoria (np. noże, rolki, pokrywy ochronne), zawierają elementy mogące stanowić ryzyko skaleczenia, zadławienia lub innego urazu.

• Przechowuj produkt w miejscu niedostępnym dla dzieci i zwierząt.

#### Ryzyko pożaru:

• Materiały używane w grawerkach i wycinarkach mogą być łatwopalne.

• Pracuj wyłącznie w dobrze wentylowanych pomieszczeniach, z dala od łatwopalnych przedmiotów.

• Nigdy nie pozostawiaj urządzenia pracującego bez nadzoru.

Ryzyko toksycznych oparów:

• Niektóre materiały do grawerowania mogą wydzielać szkodliwe lub toksyczne opary podczas pracy.

• Używaj pochłaniaczy dymu i zapewnij odpowiednią wentylację w pomieszczeniu, w którym pracujesz.

#### Ryzyko porażenia prądem:

• Podłącz urządzenie do gniazdka z odpowiednim uziemieniem.

Unikaj dotykania urządzeń mokrymi rękami.

• Regularnie sprawdzaj stan przewodów zasilających, wtyczek oraz elementów elektrycznych. W razie uszkodzenia natychmiast odłącz urządzenie i skontaktuj się z serwisem.

#### Ryzyko uszkodzenia produktu:

• Używaj wyłącznie materiałów i akcesoriów rekomendowanych przez producenta. Nieodpowiednie komponenty mogą uszkodzić mechanizmy wewnętrzne urządzenia.

• Nie pozostawiaj urządzenia w wilgotnych lub zapylonych pomieszczeniach, ponieważ może to prowadzić do korozji lub zanieczyszczenia elementów mechanicznych i optycznych.

• Regularnie sprawdzaj stan głowicy laserowej oraz innych elementów ruchomych, takich jak rolki i prowadnice. Zanieczyszczenia lub zużycie tych elementów mogą wpłynąć na jakość pracy oraz trwałość urządzenia.

• Unikaj stosowania nadmiernej siły podczas montażu i demontażu akcesoriów. Nieprawidłowe użytkowanie może spowodować trwałe uszkodzenie części urządzenia.

• Zadbaj o odpowiednią wentylację podczas pracy urządzenia, aby uniknąć przegrzania jego komponentów. Zatkane otwory wentylacyjne mogą prowadzić do uszkodzenia elektroniki.

• Nie narażaj urządzenia na uderzenia, silne wstrząsy, upadki i inne czynniki mogące przyczynić się do jego uszkodzenia.

#### Łączność bezprzewodowa

#### Ochrona danych:

• Jeśli urządzenie obsługuje Wi-Fi lub Bluetooth, zabezpiecz połączenie silnym hasłem, a jeżeli to możliwe, włącz szyfrowanie.

• Regularnie aktualizuj oprogramowanie urządzenia i aplikacji sterującej, aby chronić dane przed nieautoryzowanym dostępem.

#### Zarządzanie dostępem:

 Monitoruj listę urządzeń podłączonych do systemu i usuwaj te, które nie są już używane.

 Ogranicz dostęp do urządzenia wyłącznie do zaufanych użytkowników. Informacje dotyczące prawidłowego użytkowania

#### Montaż i konfiguracja:

• Ustaw urządzenie na stabilnej, równej powierzchni zgodnie z instrukcjami producenta.

• Przed rozpoczęciem pracy upewnij się, że wszystkie elementy, takie jak rolki, głowica laserowa czy pokrywy ochronne, są prawidłowo zamontowane i zabezpieczone.

Nie włączaj urządzenia, jeśli wykryjesz luźne elementy lub uszkodzone części.

#### Konserwacja, przechowywanie i czyszczenie:

• Regularnie czyść głowicę laserową oraz elementy ruchome, aby zapobiec gromadzeniu się kurzu i resztek materiałów.

• Wymieniaj zużyte akcesoria, takie jak noże, filtry pochłaniaczy dymu czy rolki, zgodnie z zaleceniami producenta.

• Przechowuj materiały do grawerowania w suchym miejscu, z dala od wilgoci i bezpośredniego światła słonecznego.

#### Bezpieczeństwo podczas pracy:

• Nie ingeruj w działające urządzenie ani nie próbuj regulować ustawień podczas pracy.

• Jeśli zauważysz iskrzenie, zapach spalenizny lub nieprawidłowe działanie urządzenia, natychmiast je wyłącz i odłącz od zasilania.

#### Dodatkowe środki ostrożności Serwis i naprawy:

• Jeśli urządzenie przestanie działać prawidłowo, skontaktuj się z autoryzowanym serwisem.

• Nie próbuj samodzielnie naprawiać urządzenia.

• Przeprowadzaj przeglądy i konserwacje urządzenia zgodnie z harmonogramem serwisowym określonym przez producenta. **Bezpieczna utylizacja:** 

• Zużyte urządzenia należy utylizować zgodnie z lokalnymi przepisami dotyczącymi odpadów chemicznych i elektronicznych.

 Nie wyrzucaj urządzeń do odpadów komunalnych – oddaj je do lokalnego punktu zbiórki sprzętu elektronicznego.

Jeśli potrzebujesz dodatkowych informacji dotyczących produktu, skontaktuj się z działem obsługi klienta (e-mail: hurt@innpro.pl, strona internetowa: <u>https://innpro.pl/</u>) lub z innym specjalistą.

Przedstawiciel UE: INNPRO Robert Błędowski sp. z o.o. ul. Rudzka 65c 44-200 Rybnik, Polska tel. +48 533 234 303 zgloszenia@innpro.pl www.innpro.pl

#### Ochrona środowiska

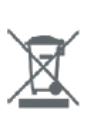

Zużyty sprzęt elektroniczny oznakowany zgodnie z dyrektywą Unii Europejskiej, nie może być umieszczany łącznie z innymi odpadami komunalnymi. Podlega on selektywnej zbiórce i recyklingowi w wyznaczonych punktach. Zapewniając jego prawidłowe usuwanie, zapobiegasz potencjalnym, negatywnym konsekwencjom dla środowiska naturalnego i zdrowia ludzkiego. System zbierania zużytego sprzętu zgodny jest z lokalnie obowiązującymi przepisami ochrony środowiska dotyczącymi usuwania odpadów. Szczegółowe informacje na ten temat można uzyskać w urzędzie miejskim, zakładzie oczyszczania lub sklepie, w którym produkt został zakupiony.

CE Produkt spełnia wymagania dyrektyw tzw. Nowego Podejścia Unii Europejskiej (UE), dotyczących zagadnień związanych z bezpieczeństwem użytkowania, ochroną zdrowia i ochroną środowiska, określających zagrożenia, które powinny zostać wykryte i wyeliminowane.

Niniejszy dokument jest tłumaczeniem oryginalnej instrukcji obsługi, stworzonej przez producenta.

Szczegółowe informacje o warunkach gwarancji dystrybutora / producenta dostępne na stronie internetowej https://serwis.innpro.pl/gwarancja

Produkt należy regularnie konserwować (czyścić) we własnym zakresie lub przez wyspecjalizowane punkty serwisowe na koszt i w zakresie użytkownika. W przypadku braku informacji o koniecznych akcjach konserwacyjnych cyklicznych lub serwisowych w instrukcji obsługi, należy regularnie, minimum raz na tydzień oceniać odmienność stanu fizycznego produktu od fizycznie nowego produktu. W przypadku wykrycia lub stwierdzenia jakiejkolwiek odmienności należy pilnie podjąć kroki konserwacyjne (czyszczenie) lub serwisowe. Brak poprawnej konserwacji (czyszczenia) i reakcji w chwili wykrycia stanu odmienności może doprowadzić do trwałego uszkodzenia produktu. Gwarant nie ponosi odpowiedzialności za uszkodzenia wynikające z zaniedbania.

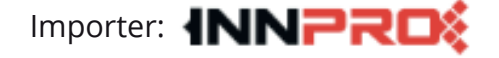

INNPRO Robert Błędowski sp. z o.o. ul. Rudzka 65c 44-200 Rybnik, Polska tel. +48 533 234 303 hurt@innpro.pl www.innpro.pl

## Środki bezpieczeństwa

Przed przystąpieniem do ładowania sprawdź czy styki urządzenia są czyste. Nigdy nie pozostawiaj urządzenia podczas użytkowania i ładowania bez nadzoru. Zadbaj o to, aby w sytuacji awaryjnej móc szybko odłączyć urządzenie od źródła zasilania.

Nigdy nie wystawiaj urządzenia na działanie wysokiej temperatury.

Ładuj urządzenie w miejscu suchym i dobrze wentylowanym z dala od materiałów łatwopalnych, zachowaj wolną przestrzeń min 1m od innych obiektów.

Nigdy nie zakrywaj urządzenia podczas ładowania.

Nigdy nie używaj zasilacza, stacji ładowania, kabli itp bez rekomendacji i atestu producenta.

Zadbaj o swoje mienie, urządzenie wyposażone jest w ogniwa które są trudne do ugaszenia, wyposaż się w płachtę gaśniczą.

### Akumulator LI-ION

Urządzenie wyposażone jest w akumulator LI ION (litowo-jonowy), który z uwagi na swoją fizyczną i chemiczną budowę starzeje się z biegiem czasu i użytkowania. Producent określa maksymalny czas pracy urządzenia w warunkach laboratoryjnych, gdzie występują optymalne warunki pracy dla urządzenia, a sam akumulator jest nowy i w pełni naładowany. Czas pracy w rzeczywistości może się różnić od deklarowanego w ofercie i nie jest to wada urządzenia a cecha produktu. Aby zachować maksymalną żywotność akumulatora, nie zaleca się go rozładowywać do poziomu poniżej 3,18V lub 15% ogólnej pojemności. Niższe wartości, jak np. 2,5V dla ogniwa uszkadzają je trwale i nie jest to objęte gwarancją. W przypadku zaniechania używania akumulatora lub całego urządzenia przez czas dłuższy niż jeden miesiąc należy akumulator naładować do 50% i sprawdzać cyklicznie co dwa miesiące poziom jego naładowania. Przechowuj akumulator i urządzenie w miejscu suchym, z dala od słońca i ujemnych temperatur.

## Akumulator LI-PO

Urządzenie wyposażone jest w akumulator LI PO (litowo-polimerowy), który z uwagi na swoją fizyczną i chemiczną budowę starzeje się z biegiem czasu i użytkowania. Producent określa maksymalny czas pracy urządzenia w warunkach laboratoryjnych, gdzie występują optymalne warunki pracy dla urządzenia, a sam akumulator jest nowy i w pełni naładowany. Czas pracy w rzeczywistości może się różnić od deklarowanego w ofercie i nie jest to wada urządzenia a cecha produktu. Aby zachować maksymalną żywotność akumulatora, nie zaleca się go rozładowywać do poziomu poniżej 3,5V lub 5% ogólnej pojemności. Niższe wartości, jak np 3,2V dla ogniwa uszkadzają je trwale i nie jest to objęte gwarancją. W przypadku zaniechania używania akumulatora lub całego urządzenia przez czas dłuższy niż jeden miesiąc należy akumulator naładować do 50% i sprawdzać cyklicznie co dwa miesiące poziom jego naładowania. Przechowuj akumulator i urządzenie w miejscu suchym, z dala od słońca i ujemnych temperatur.